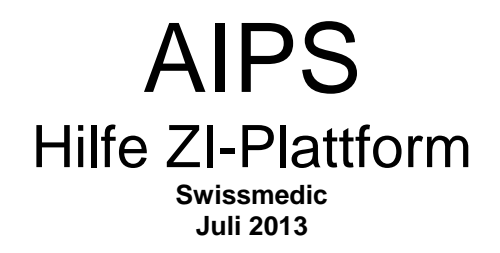

# Inhaltsverzeichnis

| 1 ALI                           | _GEMEINE HINWEISE                                                                                                    | 2                      |
|---------------------------------|----------------------------------------------------------------------------------------------------|------------------------|
| 2 AN                            | MELDUNG DER ZI-ADMINISTRATORINNEN UND ZI-USER                                                                                                    | 3                      |
| 2.1<br>2.2<br>2.3<br>2.4<br>2.5 | ANMELDUNG DER ZI-ADMINISTRATORINNEN<br>ANMELDUNG DURCH DEN ZI-USER (GILT AUCH FÜR DIE USER DER ZULASSUNGSFIRMEN UND CROS)<br>VERWALTUNG EINES ZI-USER DURCH DEN ADMINISTRATOR<br>FIRMENINTERNE BENUTZER/INNEN DEAKTIVIEREN (NUR ZI-ADMIN)<br>PASSWORT ÄNDERN | 3<br>5<br>7<br>9<br>10 |
| 3 HA                            | UPTMENÜ ZI-PLATTFORM                                                                                                    | 11                     |
| 3.1<br>3.2<br>3.3               | Einstiegsmaske ZI-User nach Login mit folgenden Hauptrubriken<br>Einstiegsmaske ZI-Administrator nach Login<br>Weitere Menüpunkte                                                                                                    | 11<br>12<br>13         |
| 4 NE                            | UEN TEXT IN KORRESPONDENZSPRACHE LADEN (NEUZULASSUNG)                                                                                                    | 14                     |
| 4.1<br>4.2<br>4.3               | SCHRITT 1<br>SCHRITT 2<br>SCHRITT 3                                                                                                    | 14<br>15<br>16         |
| 5 TEX                           | KT IN WEITERER SPRACHE LADEN (NEUZULASSUNG)                                                                                                    | 17                     |
| 5.1<br>5.2                      | SCHRITT 1<br>SCHRITT 2                                                                                                    | 17<br>18               |
| 5.3                             | SCHRITT 3                                                                                                    | 19                     |

| 6 TEX                                | XT IN VERARBEITUNG                                                                                                    | 20       |
|--------------------------------------|----------------------------------------------------------------------------------------------------|----------|
| 7 GU                                 | IT ZUR PUBLIKATION (NEUZULASSUNG)                                                                                                    | 21       |
| 7.1<br>7.2<br>7.3                    | SCHRITT 1<br>SCHRITT 2<br>SCHRITT 3                                                                                                    |          |
| 8 KO                                 | PRRIGIERTEN TEXT LADEN (NEUZULASSUNG)                                                                                                    | 24       |
| 8.1<br>8.2<br>8.3                    | SCHRITT 1<br>SCHRITT 2<br>SCHRITT 3                                                                                                    |          |
| 9 TEX                                | XTÄNDERUNGEN DURCHFÜHREN (BESTEHENDE ZULASSUNG)                                                                                                    |          |
| 9.1<br>9.2<br>9.3                    | Schritt 1<br>Schritt 2<br>Schritt 3                                                                                                    |          |
| 10                                   | TEXT ABMELDEN (BESTEHENDE ZULASSUNG)                                                                                                    | 30       |
| 10.1<br>10.2<br>10.3                 | SCHRITT 1<br>SCHRITT 2<br>SCHRITT 3                                                                                                    |          |
| 11                                   | PUBLIZIERTE TEXTE (BESTEHENDE ZULASSUNG)                                                                                                    | 33       |
| 11.1<br>11.2<br>11.3                 | SCHRITT 1<br>SCHRITT 2<br>SCHRITT 3                                                                                                    |          |
| 12                                   | E-MAIL SENDEN (FUNKTION NUR FÜR ZI-ADMINISTRATORINNEN)                                                                                                    |          |
| 12.1                                 | SCHRITT 1                                                                                                    | 36       |
| 13                                   | ÄNDERUNGEN RELEASE JULI 2013                                                                                                    | 37       |
| 13.1<br>13.2<br>13.3<br>13.4<br>13.5 | ZUSÄTZLICHE SPALTE MIT ZULASSUNGSNUMMER<br>SPRACHAUSWAHL DER AIPS ZULASSUNGSPLATTFORM<br>ÄNDERUNG KORREKTUR EINZELNE SPRACHVERSION<br>SORTIERUNG NACH SPALTENTITEL IN TABELLEN<br>TRANSFER VON ZULASSUNGEN |          |
| 13.6<br>13.7                         | KORREKTE EINGABE DER ZULASSUNGSNUMMER<br>Prüfung durch Voransicht beim Hochladen                                                                                                    | 39<br>40 |

## 1 Allgemeine Hinweise

- Auf der Swissmedic ZI-Plattform werden die von den Zulassungsinhaberinnen hochgeladenen Arzneimittelinformationstexte (AI-Texte) 1 : 1 abgebildet
- Die Zulassungsinhaberinnen sind allein verantwortlich für die richtige Darstellung der von Swissmedic genehmigten AI-Texten auf der Plattform

Zur Reduktion möglicher Fehlerquellen empfiehlt Swissmedic die Verwendung der unter <u>http://www.swissmedic.ch/AIPS</u> publizierten Formatvorlagen gem. AMZV, dort finden Sie weitere Details zu den Dokumenten:

- Bilder nur im Format jgp und png (kein gif oder tif) ins Dokument einfügen
- Keine Objekte (z.B. Bild in Bild) in die Dokumente einfügen
- Tabellen und Bilder nicht über den definierten Seitenrand hinaus einfügen
- Überschriften von Tabellen nicht in die Tabelle integrieren
- Die Dokumente nicht als Tabelle formatieren (Grund: innerhalb einer Tabelle werden die Kapiteltexte nicht erkannt)
- Die Dokument möglichst als .docx abspeichern
- Kopf- und Fusszeilen werden beim Hochladen der FI / PI nicht berücksichtigt
- Die Suchplattform wurde für folgende Browser optimiert:
  - Internet Explorer ab IE 9
  - Mozilla Firefox ab 9.01
  - Die Abbildung der Als in anderen Browserversionen oder Internetbrowsern kann zu eingeschränkten Darstellungen führen, z. B. Bilder, Tabellen, etc.
- Die ZI-Plattform steht den Usern an Werktagen (Mo-Fr) von 07.00 18.00 Uhr zur Verfügung, diese Zeit ist als Betriebszeit definiert.

#### 2 Anmeldung der ZI-AdministratorInnen und ZI-User

#### 2.1 Anmeldung der ZI-AdministratorInnen

Wenn die ZI-AdministratorInnen sich für die ZI-Plattform anmelden wollen sind folgende Schritte durchzuführen:

- Unter www.swissmedic.ch öffnen Sie AIPS:
  - Unter Zulassungen
    - Humanarzneimittel
      - Informationen
      - AIPS
        - o Plattform ZulassungsinhaberInnen zum Aufschalten der Texte
        - o Downloadoption für Dritte
      - Tierarzneimittel
      - etc.
- Klicken Sie auf "Registrierungsformular für ZulassungsinhaberInnen Administrator"

| SWISS <b>medic</b><br>Schweizerisches Heilmittelinstitut | AIPS ArzneimittelInformationPublikationsSystem SELBSTREGISTRIERUNG |                      |       |
|----------------------------------------------------------|--------------------------------------------------------------------|----------------------|-------|
| DE FR IT EN                                              |                                                                    | Home Swissmedic Help | Login |
|                                                          |                                                                    |                      |       |

Bitte füllen Sie das nachfolgende Formular aus, damit Sie zukünftig in AIPS die von Swissmedic genehmigten Fach- und Patienteninformation Ihrer Firma bewirtschaften können. Besonders wichtig ist dabei die Email-Adresse ihres Zulassungsinhaber-Administrators: Diese Person ist die als AIPS-Ansprechpartner definierte Person in Ihrem Unternehmen.

Nach dem Absenden des Formulars wird diese Person über Ihren Antrags benachrichtigt und kann ihn beurteilen. Sie erhalten anschliessend ein entsprechendes Info-Email und können sich (bei Annahme des Antrags) anschliessend direkt in AIPS anmelden.

| User Help Desk: HCI Solutions AG Tel.: 058 851 21 21 E-M | fail: aips.hotline@hcisolutions.ch   |                                                                                                    | Copyright © Swissmedic 📇                                             |
|----------------------------------------------------------|--------------------------------------|----------------------------------------------------------------------------------------------------|----------------------------------------------------------------------|
| Im Unternehmen für die genehmigten Texte zust            | ändig, aber noch kein Benutzerkonto? | ? Verwenden Sie das nachfolgende PDF-basierte Formular, um sich als ZI-Admin für Ihre Firma registrieren 2 | u lassen. Registrierungsformular für Zulassungsinhaber Administrator |
|                                                          | Selbstregistrierung                  |                                                                                                    |                                                                      |
| E-Mail * (Zulassungsinhaberin-Administrator)             | )                                    |                                                                                                    |                                                                      |
| Passwort *<br>Passwortbestätigung *                      |                                      |                                                                                                    |                                                                      |
| E-Mail * (geschäftlich)                                  |                                      |                                                                                                    |                                                                      |
| Name *<br>Vorname *<br>Geburtsdatum *                    |                                      |                                                                                                    |                                                                      |
|                                                          |                                      |                                                                                                    |                                                                      |

- Danach öffnet sich das Anmeldeformular für die Administrationspersonen der ZI-Plattform
- Füllen Sie das Formular aus und retournieren es per Post oder Fax an die angegebene Adresse.
- Nach Prüfung Ihrer Anmeldung erhalten Sie die Zugangsdaten zum System (erstmalig am 03.01.2013)

| swissmed                                                                                                    | lic                                                                                                    | 2<br>An                                                                                                    | Formular / Formulaire<br>meldung AIP\$ / Inscription AIPS                                                                                                    |
|----------------------------------------------------------------------------------------------------|----------------------------------------------------------------------------------------------------|----------------------------------------------------------------------------------------------------|----------------------------------------------------------------------------------------------------|
| Bitte füllen Sie dieses Fo<br>Publikation der Arzneimit<br>Veuillez compléter le pré<br>textes d'information sur li                                                                                  | rmular aus und senden Sie es i<br>ttelinformationen:<br>sent formulaire et l'envoyer sigr<br>es médicaments:                                                                                                    | unterschrieben<br>né au gestionn                                                                               | dem Betreiber der Plattform zur<br>alre de la plate-forme de publication des                                                                                                    |
| Der Dost k                                                                                                    | ICI Solutions AC                                                                                                    | oder per Eav                                                                                                   |                                                                                                    |
| Par la poste L                                                                                                    | Untermattweg 8                                                                                                    | ou par fax                                                                                                    | 3                                                                                                    |
| Zum Erhalt des Logins zu<br>registrieren lassen und zi<br>mit der Verwaltung ihres<br>weitere firmeninterne Mit<br>Pour pouvoir vous conne<br>devez enregistrer votre e<br>qu'administrateurs du sei | ur Publikationspiattform der Arz<br>wei Mitarbeitende anmeiden. Di<br>spezifischen Zugangs zur Platt<br>arbeitende.<br>scher 4 la plate-forme de publica<br>untreprise auprés de nos service<br>rvice, ces demiers seront charg | neimittelinform<br>lese werden al<br>form beauftrag<br>ation des textes<br>es et inscrire d<br>gés de gérer vo | lationen müssen Sie ihre Firmä bei uns<br>s sogenannte Service Administratoren<br>ti und erstellen u.a. die Zugmfäckonten für<br>a d'information sur ies médicaments, vous<br>eux collaborateurs. En tant<br>tre accés spécifique à la plate-forme et |
| pourront également créek<br>Weltere informationen fo                                                                                                    | r entre autres des comptes d'ac<br>igen nach der Registrierung per                                                                                                    | r E-Mall.                                                                                                    | res collaborateurs de votre entreprise.                                                                                                    |
| Für die Registrierung ber<br>Pour enregistrer votre en<br>(« * »).                                                                                                    | nötigen wir die mit "" gekennze<br>treprise, vous devez obligatoire                                                                                                    | ichneten inforr<br>ement compléti                                                                              | nationen.<br>er les champs pourvus d'un astérisque                                                                                                    |
|                                                                                                    | Administrator / Administrate                                                                                                    | aur 1                                                                                                    | Administrator / Administrateur 2                                                                                                    |
| * Anrede<br>* Formule d'appel                                                                                                    | Frau / Madame                                                                                                    |                                                                                                    | Frau / Madame Herr / Monsleur                                                                                                    |
| Titel<br>Titre                                                                                                    |                                                                                                    |                                                                                                    |                                                                                                    |
| " Name                                                                                                    |                                                                                                    |                                                                                                    |                                                                                                    |
| * Nom                                                                                                    |                                                                                                    |                                                                                                    |                                                                                                    |
| * Vomame<br>* Prénom                                                                                                    |                                                                                                    |                                                                                                    |                                                                                                    |
| Funktion<br>Fonction                                                                                                    |                                                                                                    |                                                                                                    |                                                                                                    |
| * Email Geschäft * Courriel professionnel                                                                                                    |                                                                                                    |                                                                                                    |                                                                                                    |
| * Tel. direkt<br>* Tél. (ligne directe)                                                                                                    |                                                                                                    |                                                                                                    |                                                                                                    |
| " Geb. Datum<br>" Date de naissance                                                                                                    |                                                                                                    |                                                                                                    |                                                                                                    |
| Sprache / Langue                                                                                                    |                                                                                                    |                                                                                                    |                                                                                                    |
| * Firmenadresse<br>und Firmenstempel /                                                                                                    |                                                                                                    |                                                                                                    |                                                                                                    |
| * Adresse et timbre<br>de l'entreprise                                                                                                    |                                                                                                    |                                                                                                    |                                                                                                    |
| * Datum / Date                                                                                                    |                                                                                                    |                                                                                                    |                                                                                                    |
| * Unterschrift / Signature                                                                                                    |                                                                                                    |                                                                                                    |                                                                                                    |
| OM-Ident ZL000 00 023df F                                                                                                    | FO / V01 / stb. lts / dts / 19.11.12                                                                                                    |                                                                                                    | 1/1                                                                                                    |
| Sulcemaria - Hallaninasa                                                                                                    | 7 . CH 3000 Bam 0 . www.cuter                                                                                                    | mode ch . Tel                                                                                                  | +41 31 302 02 11 + E38 +41 31 302 02 42                                                                                                    |
| Swooneurc • natienstrasse                                                                                                    | <ul> <li>Graduu berra • www.swisi</li> </ul>                                                                                                    | aneucon • Tel                                                                                                  | . THE ST 322 UZ 11 * F8X HET 31 322 UZ 12                                                                                                    |

\_

## 2.2 Anmeldung durch den ZI-User (gilt auch für die User der Zulassungsfirmen und CROs)

Wenn die ZI-UserInnen sich an der ZI-Plattform anmelden wollen, sind folgende Schritte durchzuführen:

- Unter <u>www.swissmedic.ch</u> öffnen Sie AIPS:
  - Unter Zulassungen
    - Humanarzneimittel
      - Informationen
      - AIPS
        - o Plattform ZulassungsinhaberInnen zum Aufschalten der Texte
        - Downloadoption für Dritte
      - Tierarzneimittel
      - etc.
- Klicken Sie auf "Zur Selbstregistration"

| SWISS <b>medic</b><br>Schweizerisches Heilmittelinstitut | AIPS ArzneimittelInformationPublikationsSystem<br>AIPS-LOGIN |                            |
|----------------------------------------------------------|--------------------------------------------------------------|----------------------------|
| DE FR IT EN                                              |                                                              | Home Swissmedic Help Login |

Willkommen beim Publikationsmodul von AIPS. Dieses System darf ausschliesslich von Pharmafirmen genutzt werden, welche bei Swissmedic als Zulassungsinhaberin registriert sind. Bitte melden Sie sich mit ihrer geschäftlichen E-Mail Adresse an, welche Sie bei der Anmeldung für AIPS angegeben haben.

| 4                                                                    |                                                                    |                          |
|----------------------------------------------------------------------|--------------------------------------------------------------------|--------------------------|
| E-Mail:<br>Password: Verges                                          | ssen? 5                                                            |                          |
| AIPS Login                                                           |                                                                    |                          |
| Falls Sie noch kein AIPS-Login haben, können Sie via Se              | elbstregistration ein solches beantragen. Zur Selbstregistration 1 |                          |
| User Help Desk: HCI Solutions AG Tel.: 058 851 21 21 E-Mail: aips.ho | offine@hcisolutions.ch                                             | Copyright © Swissmedic 📇 |

Name:

- Vorname:
- Geburtsdatum:
- E-Mail (geschäftlich):
- Passwort:
- Passwortbestätigung:
- E-Mail:

•

- Passwort der UserIn (mind 6-stellig) Wiederholung des Passwortes der UserIn Hier die Mailadresse Ihrer ZI Administratorin angeben
- Button Selbstregistrierung drücken

(2)

Nachname der UserIn

Geburtsdatum der UserIn

Mailadresse der UserIn

Vorname der UserIn

| SWISSmedic<br>Schweizerisches Heilmittelinstitut                                                         | AIPS Arzn<br>SELBSTR                                      | neimittelInformationPublika<br>REGISTRIERUNG                                                                  | ations System                                                                                                    |                                  |
|----------------------------------------------------------------------------------------------------|-----------------------------------------------------------|----------------------------------------------------------------------------------------------------|----------------------------------------------------------------------------------------------------|----------------------------------|
| DE FR IT EN                                                                                              |                                                           |                                                                                                    | Home                                                                                                    | Swissmedic Help Login            |
|                                                                                                    |                                                           |                                                                                                    |                                                                                                    |                                  |
| Bitte füllen Sie das nachfolgende I<br>Person ist die als AIPS-Ansprech<br>Nach dem Absenden des Formula | Formular aus, d<br>npartner definiert<br>ars wird diese P | damit Sie zukünftig in AIPS die von<br>te Person in Ihrem Unternehmen.<br>verson über Ihren Antrag benachrich | Swissmedic genehmigten Fach- und Patienteninformation Ihrer Firma bewirtschaften können. Besonders wichtig ist dabei die Email-Adresse ihres Zulassungsinhaber-<br>htigt und kann ihn beurteilen. Sie erhalten anschliessend ein entsprechendes Info-Email und können sich (bei Annahme des Antrags) anschliessend direkt in AIPS anm | Administrators: Diese<br>1elden. |
| Name *                                                                                                   |                                                           | Muster                                                                                                    |                                                                                                    |                                  |
| Vorname *                                                                                                |                                                           | Muster                                                                                                    |                                                                                                    |                                  |
| Geburtsdatum *                                                                                           |                                                           | 1.1.1990                                                                                                    |                                                                                                    |                                  |
| E-Mail * (geschäftlich)<br>Passwort *<br>Passwortbestätigung *                                           | 2                                                         | muster@musterag.ch                                                                                            |                                                                                                    |                                  |
| E-Mail * (Zulassungsinhaberin                                                                            | n-Administrator)                                          | administrator@musterag.ch                                                                                     |                                                                                                    |                                  |
|                                                                                                    |                                                           | Selbstregistrierung                                                                                           | 3                                                                                                    |                                  |
| Im Unternehmen für die genehmig                                                                          | gten Texte zustä                                          | andig, aber noch kein Benutzerkont                                                                            | to? Verwenden Sie das nachfolgende PDF-basierte Formular, um sich als ZI-Admin für Ihre Firma registrieren zu lassen. Registrierungsformular für Zulassungsinhaber A                                                                                                    | dministrator                     |
| User Help Desk: HCI Solutions AG Tel.: 0                                                                 | 058 851 21 21 E-Ma                                        | ail: aips.hotline@hcisolutions.ch                                                                             | c                                                                                                    | Copyright © Swissmedic 🖷         |

- Wenn Ihre ZI-Administratorin Ihre Zugangsdaten geprüft und freigegeben hat, erhalten Sie die Zugangsdaten zum System
- Wenn die auf die Einstiegsmaske gehen, geben Sie Ihre Mailadresse und Ihr Passwort ein (vom ZI-Administrator vergeben, sollte von Ihnen geändert werden), jetzt können Sie mit der ZI-Plattform arbeiten.
- Haben Sie Ihr Passwort vergessen, können Sie über den Link rechts von der Passworteingabe ein neues Passwort anfordern. Die Daten des neuen Passwortantrag werden Ihnen per Mail zugestellt und sind für 10 Minuten gültig. Ist der Passwortantrag abgelaufen, können Sie jederzeit ein neues Passwort beantragen.

# 2.3 Verwaltung eines ZI-User durch den Administrator

• Nach Eingabe der Daten zur Selbstregistrierung durch ihre Firmenuser erhalten Sie ein E-Mail aus der ZI-Plattform zur Überprüfung der Daten (s.u.).

| Von:<br>An:   | AIPS@documed.ch<br>Weidele Hans-Peter Swissmedic  |                                                                    |
|---------------|---------------------------------------------------|--------------------------------------------------------------------|
| Betreff:      | AIPS Selbstregistrierungsanfrage                  |                                                                    |
| AI            | PS                                                |                                                                    |
| Sehr <u>o</u> | geehrte/r Weidele Hans-Peter                      |                                                                    |
| Sie w         | urden auf AIPS von folgendem Benutzer als ZI-Adı  | min der Firma Vifor für die Prüfung und Freigabe der               |
| Selbs         | tregistrierung ausgewählt. Mit dem Link am Ende o | les Mails können Sie die Angaben überpfrüfen und den Benutzer      |
| berec         | htigen oder die Selbstregistrierung ablehnen.     |                                                                    |
| Angat         | pen:                                              |                                                                    |
| Nach          | name                                              | Muster                                                             |
| Vorna         | ame                                               | Anna                                                               |
| E-Ma          | il                                                | anna.muster@musterag.ch                                            |
| Gebu          | irtsdatum                                         | 01.01.1990                                                         |
| Firma         | 3                                                 | Vifor                                                              |
| Angat         | ben überprüfen 6                                  |                                                                    |
| Freun         | dliche Grüsse                                     |                                                                    |
| AIPS          |                                                   |                                                                    |
|               | User Help Desk: H                                 | CI Solutions AG Tel.: 058 851 2600 E-Mail: hotline@hcisolutions.ch |
|               |                                                   |                                                                    |

• Sie drücken auf "Angaben überprüfen" 6

Danach müssen Sie sich mit Ihrem Administrator-Login anmelden
 [7]

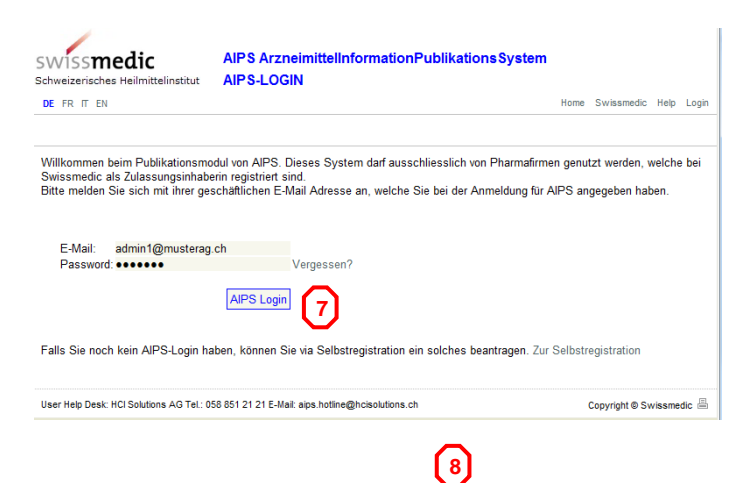

10

• Eingabe der Daten: unter "bitte wählen" wählen Sie Ihren Firmennamen aus und drücken auf "Berechtigen" oder "Ablehnen". Nach Annahme erscheint die Meldung "Der Selbstregistrationsantrag wurde erfolgreich angenommen", danach erhält die Userin ein Mail mit den Zugangsdaten für die ZI-Plattform

| SWISSmedic AIPS ArzneimittelInformationPublikationsS<br>Schweizerisches Heilmittelinstitut BERECHTIGEN                                                                              | vstem                       | SWISSmedic AIPS ArzneimittelInformati<br>Schweizerisches Heilmittelinstitut BERECHTIGEN                                                                                                    | onPublikationsSystem                |
|----------------------------------------------------------------------------------------------------|-----------------------------|----------------------------------------------------------------------------------------------------|-------------------------------------|
| DE FR IT EN                                                                                                    | Home Swissmedic Help Logoff | DE FR IT EN                                                                                                    | Home Swissmedic Help Logoff         |
| Sie sind angemeidet als Hans-Peter Weidele / VIFOR SA                                                                                                    | berin : Vifor SA            | Sie sind angemeldet als Hans-Peter Weidele / VIFOR SA                                                                                                    | 💌 für Zulassunginhaberin : Vifor SA |
| Name * Muster<br>Vorname * Anna<br>Geburtsdatum * 01.01.1990<br>E-Mail * (geschäftlich) anna.muster@musterag.ch<br>Firma * <- Bitte wählen -> Vifor<br>8<br>Ablehnen Berechtig<br>9 | en                          | Der Selbsregistrationsantrag wurde erfolgreich angenomen.          Name *       Muster         Vorname *       Elfriede         Geburtsdatum *       01.01.1991         E-Mail * (geschäftlich) elfriede.muster@musterag.ch       Firma *         Firma *       Vifor SA | Ablehnen Berechtigen                |
| User Help Desk: HCI Solutions AG TeL: 058 851 21 21 E-Mail: aips.hotline@hcisolutions.ch                                                                                            | Copyright © Swissmedic 📇    | User Help Desk: HCI Solutions AG Tel.: 058 851 21 21 E-Mail: aips.hotline@hcisolution                                                                                                    | ns.ch Copyright © Swissmedic 📇      |

9

# 2.4 Firmeninterne Benutzer/innen deaktivieren (Nur ZI-Admin)

- Diese Funktion steht nur den ZI-AdministratorInnen zur Verfügung. ٠
- (12) Loggen Sie sich als Administrator ein und wählen Sie im Hauptmenu "Firmenbenutzer verwalten". .
- 11 Sie erhalten eine Liste mit allen für Ihre Firma registrierten Benutzern. Die UserInnen können Sie über "Deaktivieren" deaktivieren; damit wird sichergestellt, dass diese Benutzer keinen Zugriff mehr auf Firmendaten in AIPS haben.
  - Wurde fälschlicherweise ein Benutzer deaktiviert, kann sich dieser in AIPS wieder neu anmelden. ٠

| 11 hans.muster@aips.ch Muster Hans 01.01.1960 Aktiv Deaktivie    |      |
|------------------------------------------------------------------|------|
|                                                                  | en 📊 |
| ursula.meister@aips.ch Meister Ursula 01.01.1970 Aktiv Deaktivie | en 🖤 |

# 2.5 Passwort ändern

• Sind Sie angemeldet, können Sie im Hauptmenü unter "Benutzeradministration" Ihr Passwort jederzeit ändern.

Passwort ändern

Passwort \* Passwortbestätigung \*

Passwort ändern

#### 3 Hauptmenü ZI-Plattform

#### 3.1 Einstiegsmaske ZI-User nach Login mit folgenden Hauptrubriken

#### Für neue Texte:

Neuen Text in Korrespondenzsprache laden 1 Text in weiterer Sprache laden (neuer Text 2 Gut zur Publikation (neuer Text) Korrigierten Text laden (neuer Text) 4

#### Für bestehende Texte:

Benutzeradministration 🕢

Textänderung durchführen (bestehende Als können angezeigt, aber nicht online bearbeitet werden) Text abmelden (bestehende Als) Publizierte Texte (bestehende Als können angezeigt, aber nicht online bearbeitet werden) 7

#### Für die Benutzeradministration:

| Bollacolaaliiniotit                                      |                                                             |  |
|----------------------------------------------------------|-------------------------------------------------------------|--|
| SWISS <b>medic</b><br>Schweizerisches Heilmittelinstitut | AIPS ArzneimittelInformationPublikationsSystem<br>HAUPTMENU |  |
| DE FR IT EN                                              |                                                             |  |

Help Home Swissmedic Logoff

Sie sind angemeldet als Hans-Peter Weidele / VIFOR SA

Thema Bearbeitungsschritt 1. oder 2. Mögliche nachfolgende Bearbeitungsschritte zu 1. und 2. Weitere Menüpunkte Neuzulassung FI und PI 1. Neuen Text in Korrespondenzsprache laden 1 2 Text in weiterer Sprache laden Pendent : 16 (keine bisher in der Schweiz Text in Verarbeitung Pendent: 10 zugelassenen Präparate, erstmalige Publikation auf AIPS) Gut zur Publikation Pendent : 10 Korrigierten Text laden Pendent : 3 Texte : 205 Bestehende FI und PI 2. Textänderung durchführen (z. B. Textänderung, dritte PI Texte : 205 Text abmelden 6 Sprache laden, etc.) Publizierte Texte Texte : 417 Publizierte Texte 7 Administration Benutzeradministration 8 E-Mail senden Firmenbenutzer verwalten

User Help Desk: HCI Solutions AG Tel.: 058 851 21 21 E-Mail: aips.hotline@hcisolutions.ch

Copyright © Swissmedic 📇

## 3.2 Einstiegsmaske ZI-Administrator nach Login

Für neue Texte: Neuen Text in Korrespondenzsprache laden 1 Text in weitere Sprache laden (neuer Text) 2 Gut zur Publikation (neuer Text) 3 Korrigierten Text laden (neuer Text) 4

#### Für bestehende Texte:

Textänderung durchführen (bestehende Als können angezeigt, aber nicht online bearbeitet werden) Text abmelden (bestehende Als) Publizierte Texte (bestehende Als können angezeigt, aber nicht online bearbeitet werden) 7

📕 für Zulassunginhaberin : Vifor SA

#### Für die Benutzeradministration:

E-Mail senden 8 Benutzeradministration 9 Firmenbenutzer verwalten

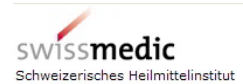

DE FR IT EN

AIPS ArzneimittelInformationPublikationsSystem HAUPTMENU

Help Home Swissmedic Logoff

Sie sind angemeldet als Hans-Peter Weidele / VIFOR SA

| Thema                                                                                                    | Bearbeitungsschritt 1. <u>oder</u> 2.<br>Weitere Menüpunkte              | Mögliche nachfolgende Bearbeitungsschritte zu 1. <u>und</u> 2.                                                                                                    |  |
|----------------------------------------------------------------------------------------------------|--------------------------------------------------------------------------|----------------------------------------------------------------------------------------------------|--|
| Neuzulassung FI und PI<br>(keine bisher in der Schweiz<br>zugelassenen Präparate,<br>erstmalige Publikation auf AIPS) | 1. Neuen Text in Korrespondenzsprache laden                              | Text in weiterer Sprache laden 2 Pendent : 16<br>Text in Verarbeitung 3 Pendent : 10<br>Gut zur Publikation 3 Pendent : 10<br>Contributer Text lader 3 Pendent : 2 |  |
| Bestehende Fl und Pl                                                                                                  | 2. Textänderung durchführen 5 Texte : 205                                |                                                                                                    |  |
| Sprache laden, etc.)                                                                                                  | Text abmelden 6 Texte : 205                                              | Ģ                                                                                                    |  |
| Publizierte Texte                                                                                                    | Publizierte Texte 7 Texte : 417                                          |                                                                                                    |  |
| Administration 8                                                                                                    | Benutzeradministration 9<br>E-Mail senden<br>Firmenbenutzer verwalten 10 |                                                                                                    |  |

User Help Desk: HCI Solutions AG Tel.: 058 851 21 21 E-Mail: aips.hotline@hcisolutions.ch

Copyright © Swissmedic 昌

## 3.3 Weitere Menüpunkte

- Swissmedic Logo: Mit einem Klick auf die Schaltfläche gelangen Sie direkt zur Homepage von Swissmedic (Hauptmenü) (1)
- Mit Auswahl DE, FR, IT, EN wählen Sie die jeweilige Sprache der Bildschirmoberfläche aus 2
- Für Zulassungsfirmen und CROs: Mit dem Auswahlfenster können Sie hier die verschiedenen Zulassungsinhaberinnen auswählen, für die Sie die Zulassungen betreuen
- Mit Druck auf den "Help" Schriftzug kommen Sie auf das vorliegende Dokument und können direkt aus dem Inhaltsverzeichnis in die jeweiligen Kapitel klicken 4
- Mit Druck auf den "Home" Schriftzug kommen Sie immer auf die unten abgebildete Bildschirmmaske mit den Hauptmenüpunkten (5)
- Mit Druck auf den "Swissmedic" Schriftzug gelangen Sie direkt zur Homepage von Swissmedic (Hauptmenü) 6
- Mit Druck auf den Button "Logoff" loggen Sie sich aus der ZI-Plattform aus 7
- Hier finden Sie die Telefonnummer und Mailadresse des User Help Desk

| Store ind angemeldet als Hans-Peter Wei                                                                               | AIPS ArzneimittelInformation<br>HAUPTMENU<br>dele / VIFOR SA        | Publikations System |                                                                               |                                              | Help Home Swissmedic Log |
|----------------------------------------------------------------------------------------------------|---------------------------------------------------------------------|---------------------|-------------------------------------------------------------------------------|----------------------------------------------|--------------------------|
| Thema                                                                                                    | Bearbeitungsschritt 1. <u>oder</u> 2.<br>Weitere Menüpunkte         |                     | Mögliche nachfolgende Bearbeitungs                                            | schritte zu 1. <u>und</u> 2.                 |                          |
| Neuzulassung FI und PI<br>(keine bisher in der Schweiz<br>zugelassenen Präparate,<br>erstmalige Publikation auf AIPS) | 1. Neuen Text in Korrespondenzspra                                  | che laden           | Text in weiterer Sprache laden<br>Text in Verarbeitung<br>Gut zur Publikation | Pendent : 16<br>Pendent : 10<br>Pendent : 10 |                          |
| Bestehende Fl und Pl                                                                                                  | 2. Textänderung durchführen                                         | Texte : 205         | Korrigierten Text laden                                                       | Pendent : 3                                  |                          |
| Sprache laden, etc.)                                                                                                  | Text abmelden                                                       | Texte : 205         |                                                                               |                                              |                          |
| Publizierte Texte                                                                                                    | Publizierte Texte                                                   | Texte : 417         |                                                                               |                                              |                          |
| Administration                                                                                                    | Benutzeradministration<br>E-Mail senden<br>Firmenbenutzer verwalten |                     |                                                                               |                                              |                          |
| -                                                                                                    | 8                                                                   |                     |                                                                               |                                              |                          |

User Help Desk: HCI Solutions AG Tel.: 058 851 21 21 E-Mail: aips.hotline@hcisolutions.ch

Copyright © Swissmedic 📇

## 4 Neuen Text in Korrespondenzsprache laden (Neuzulassung)

(1)

#### 4.1 Schritt 1

- Nach Auswahl "Neuen Text in Korrespondenzsprache laden" im Hauptmenü (siehe 3.1, Punkt 1) erscheint das folgende Fenster
- Sie müssen hier zwischen "Fachinformation" oder "Patienteninformation" auswählen (Texttyp wählen)

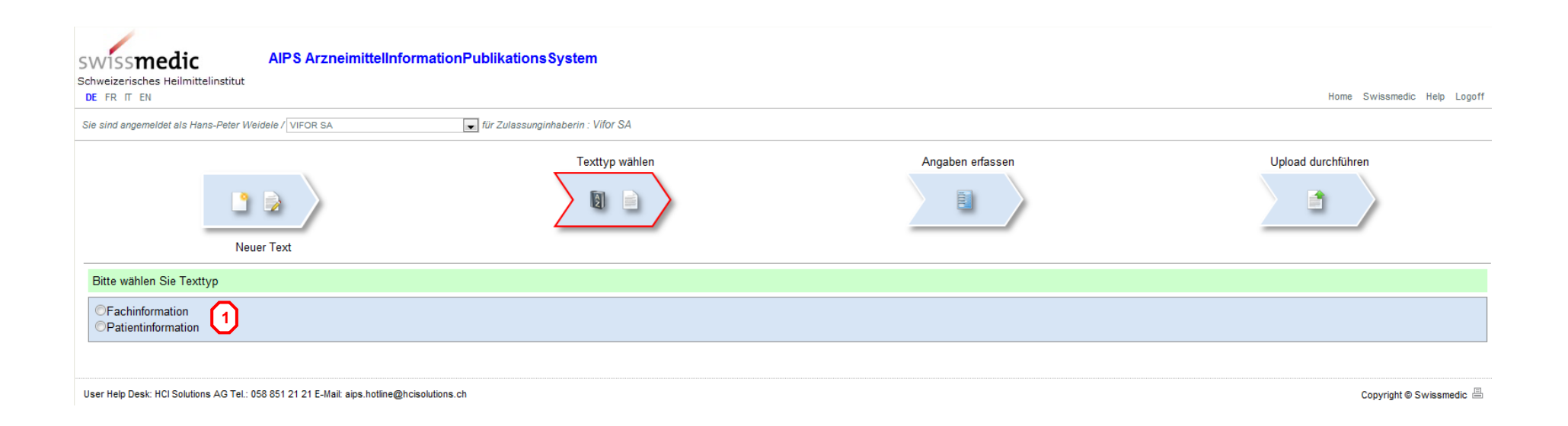

(1)

## 4.2 Schritt 2

- Wenn Sie "Fachinformation" auswählen, erscheint folgende Maske 2
- Sie geben folgende Metadaten ein: 3
  - o Präparatname
  - o Zulassungsnummer(n) (aus dem Schriftverkehr mit Swissmedic), bei mehreren Nummern mit Komma zu trennen
  - o Gesuchs-ID (aus dem Schriftverkehr mit Swissmedic), bei mehreren Nummern mit Komma zu trennen
  - Case Manager/in (CM) Kürzel (aus dem Schriftverkehr mit Swissmedic)
  - Case Management Assistenz (CMA) Kürzel (aus dem Schriftverkehr mit Swissmedic)
  - Wirkstoff(e), bei mehreren Nummern mit Komma zu trennen
  - ATC-Code(s) (falls bekannt), bei mehreren Codes mit Komma zu trennen
  - Nicht publizieren vor (Datumsauswahl treffen)
  - Korrespondenzsprache wählen (Deutsch ist vorbelegt)
  - o Dokument wählen: "Durchsuchen", Dokument aus Ihrer Fileablage hochladen und mit "Speichern" abschliessen [4]

Bei den Patienteninformationen ist der Vorgang identisch, aber mit weniger Metadatenfeldern.

|                                                                                                    |                                                                                                    |                                                                                                    | nume Swissmearc nep Lugo                                                                                                    |
|----------------------------------------------------------------------------------------------------|----------------------------------------------------------------------------------------------------|----------------------------------------------------------------------------------------------------|----------------------------------------------------------------------------------------------------|
| FOR SA für Zulas                                                                                   | sunginhaberin : Vifor SA                                                                                      |                                                                                                    |                                                                                                    |
|                                                                                                    | Texttyp wählen                                                                                                | Angaben erfassen                                                                                                    | Upload durchführen                                                                                                    |
|                                                                                                    |                                                                                                    |                                                                                                    |                                                                                                    |
| Vrăparatname<br>234567<br>234567<br>tb<br>We<br>Virkstoffname<br>ingabe falls bekannt<br>3.12.2012 | Korrespondenzsprache : Deutso                                                                                 | ch 💌                                                                                                    |                                                                                                    |
|                                                                                                    | răparatname<br>234567<br>234567<br>10<br>10<br>10<br>10<br>10<br>10<br>10<br>10<br>10<br>10<br>10<br>10<br>10 | FOR SA Tor Zulessunginhaberin : Vifor SA  Texttyp wählen  Fachinformation  Träparatname 234567 234567 235 234567 235 234567 235 235 235 235 235 235 235 235 235 235 | For SA Textyp wallen<br>Fachinformation<br>Textyp wallen<br>Fachinformation<br>Traparatname<br>234567<br>234567<br>23457<br>234567<br>234567<br>23457<br>23457<br>23457<br>23457<br>23457<br>23457 |

# 4.3 Schritt 3

• Nach erfolgreichem Hochladen der FI (oder PI) in Korrespondenzsprache erhalten Sie folgende Meldung

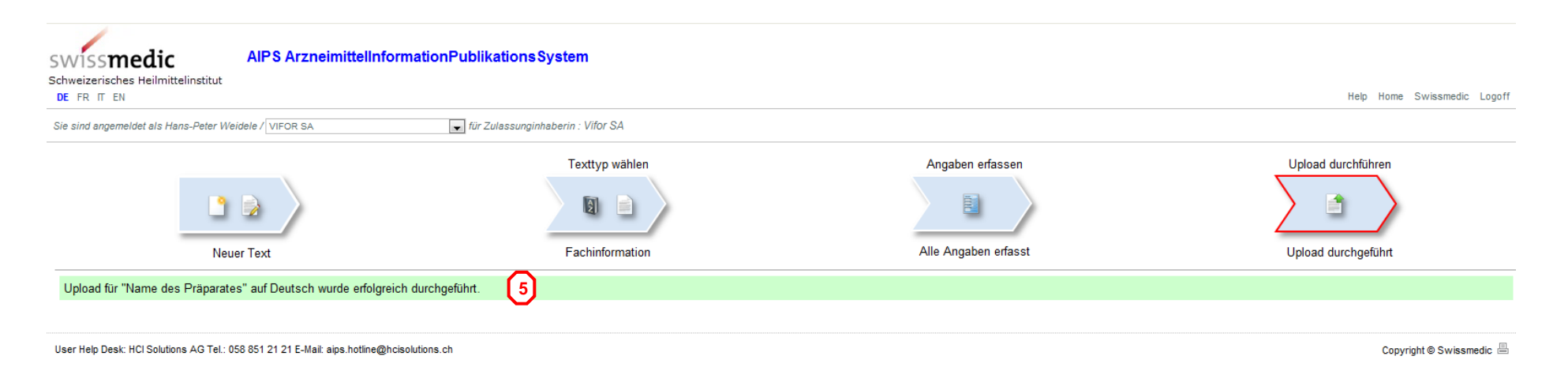

5

## 5 Text in weiterer Sprache laden (Neuzulassung)

#### 5.1 Schritt 1

- Nach Auswahl "Text in weiterer Sprache laden" im Hauptmenü (siehe 3.1, Punkt 2) erscheint das folgende Fenster
- Sie müssen hier zwischen "Fachinformation" und "Patienteninformation" auswählen (siehe 4.1, Punkt 1)

Im vorliegenden Fall sind beide Dokumente in FR hochzuladen.

|   | SWISS <b>medic</b><br>Schweizerisches Heilmittelinstitut<br>DE FR IT EN | nationPublikationsSystem            |                   |                                                          | Help Home Swissmedic Logoff |
|---|-------------------------------------------------------------------------|-------------------------------------|-------------------|----------------------------------------------------------|-----------------------------|
|   | Sie sind angemeldet als Hans-Peter Weidele / VIFOR SA                   | 💌 für Zulassunginhaberin : Vifor SA |                   |                                                          |                             |
|   | Text in weiterer Sprache                                                | Texttyp wählen                      |                   | Angaben erfassen                                         | Upload durchführen          |
|   | Bitte wählen Sie Ihren Text für die Sprachergänzung                     |                                     |                   |                                                          |                             |
| 1 | Präparatname<br>Name des Präparates<br>Sérocytol® Suppositorium         | Korrespondenzsprache<br>DE<br>DE    | Version<br>1<br>1 | Geladen am<br>17.12.2012 16:00:00<br>13.12.2012 15:02:00 | Weitere Sprache<br>FR<br>FR |

User Help Desk: HCl Solutions AG Tel.: 058 851 21 21 E-Mail: aips.hotline@hcisolutions.ch

Copyright © Swissmedic 昌

## 5.2 Schritt 2

• Nach Auswahl des Präparats ergänzen/korrigieren Sie die Metadaten (im Fallbeispiel heisst das Präparat "Nom de la préparation" aus der

Formatvorlage): (2)

- o Präparatname
- Zulassungsnummer(n) (ist vorbelegt)
- Gesuchs-ID (ist vorbelegt)
- Case Manager/in (CM) Kürzel (ist vorbelegt)
- Case Management Assistenz (CMA) (ist vorbelegt)
- Wirkstoff(e)
- ATC-Code(s) (falls bekannt)
- Nicht publizieren vor (Datumsauswahl treffen)
- o Korrespondenzsprache wählen (im Fallbeispiel ist FR vorbelegt, weil DE als Korrespondenzsprache gewählt wurde)
- o Dokument wählen: "Durchsuchen", Dokument aus Ihrer Fileablage hochladen und mit "Speichern" abschliessen

Bei den Patienteninformationen ist der Vorgang identisch, aber mit weniger Metadatenfeldern.

| Schweizerisches Heilmittelinstitut                                                                                                    | PS ArzneimittelInforr                                                     | mationPublikationsSystem                      |                         |                  |                             |
|----------------------------------------------------------------------------------------------------|---------------------------------------------------------------------------|-----------------------------------------------|-------------------------|------------------|-----------------------------|
| DE FR IT EN                                                                                                    |                                                                           |                                               |                         |                  | Help Home Swissmedic Logott |
| Sie sind angemeldet als Hans-Peter Weidele /                                                                                                    | VIFOR SA                                                                  | 💌 für Zulassunginhaberin : Vifor SA           |                         |                  |                             |
|                                                                                                    |                                                                           | Texttyp wählen                                |                         | Angaben erfassen | Upload durchführen          |
| L 🕞                                                                                                    |                                                                           |                                               |                         |                  |                             |
| Text in weiterer 5                                                                                                    | Sprache                                                                   | Fachinformation                               |                         |                  |                             |
| Bitte erfassen Sie alle Angaben                                                                                                    |                                                                           |                                               |                         |                  |                             |
| Präparatname :<br>Zulassungsnummer(n) :<br>Gesuchs-ID :<br>Case Manager/In (CM) :<br>Case Management Assistenz (CMA)<br>Wirkstoff(e) :<br>ATC-Code(s) :<br>Nicht publizieren vor : | Nom de la préparation<br>9111<br>9111<br>stb<br>itwe<br>nom<br>18.12.2012 | 2<br>Dokument wählen C:\A_Formatvorlagen_fina | Sprache : Französisch 💌 |                  |                             |
| User Help Desk: HCI Solutions AG Tel.: 058 851                                                                                                    | 21 21 E-Mail: aips.hotline@hcis                                           | solutions.ch                                  |                         |                  | Copyright © Swissmedic 🖷    |

(3)

## 5.3 Schritt 3

• Wenn der Upload der FI (oder PI) erfolgreich war, erhalten Sie folgende Meldung 4

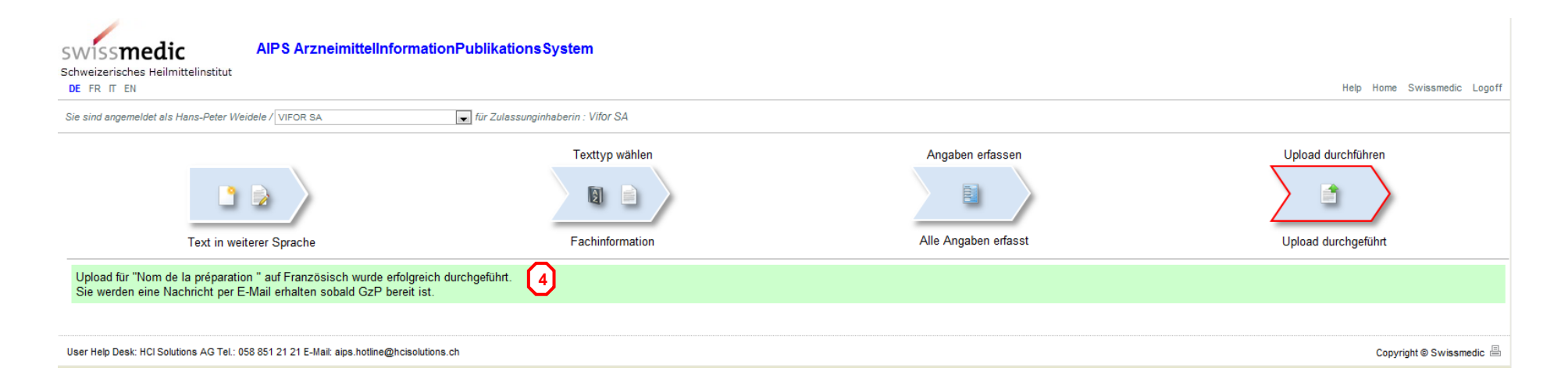

• Danach gehen Sie wieder zurück via die "Home" Taste (siehe 3.3, Punkt 5)

## 6 Text in Verarbeitung

Im Menüpunkt "Text in Verarbeitung" sind die Dokumente sichtbar, welche entweder bereit sind für "geht in GzP" oder "wird publiziert". In diesem Menüpunkt haben Sie immer den Überblick über die in Bearbeitung befindlichen Dokumente.

Mit der neuen Funktion "Löschbutton" X 1 können Sie falsch hochgeladene FI oder PI in der jeweiligen Sprache löschen, bevor diese vom System weiterverarbeitet werden. Doppelt hochgeladene FI oder PI sind ebenfalls vor der Weiterverarbeitung an dieser Stelle zu löschen. Dazu setzen Sie den Cursor auf die Zeile des Präparats in der richtigen Sprache und drücken das "X" 1. Die darauffolgende Meldung 2 bestätigen Sie mit "OK". Danach ist das Präparat aus der Liste "Text in Verarbeitung" gelöscht.

| SWISS <b>medic</b><br>Schweizerisches Heilmittelinstitut<br>DE FR IT EN | PS ArzneimittelInformationPubl               | ikations System         |                      |                                          |                             | Help Home Swissmedic Logoff |
|-------------------------------------------------------------------------|----------------------------------------------|-------------------------|----------------------|------------------------------------------|-----------------------------|-----------------------------|
| Sie sind angemeldet als Hans-Peter Weidele                              | / VIFOR SA                                   | Zulassunginhaberin : Vi | for SA               |                                          |                             |                             |
| Präparatname                                                            | Texttyp                                      | Sprache                 | Status               | Geladen am                               | Publizieren nicht vor Datum |                             |
| Beispielpräparat®_1                                                     | FI                                           | DE                      | geht in GzP          | 02.05.2013 11:50:00                      | 03.05.2013                  | ×                           |
| Beispielpräparat®_1                                                     | FI                                           | DE                      | geht in GzP          | 06.05.2013 09:16:00                      | 07.05.2013                  | × –                         |
| Beispielpräparat®_1                                                     | FI                                           | DE                      | geht in GzP          | 06.05.2013 09:18:00                      | 07.05.2013                  | × 1                         |
| Beispielpräparat®_1                                                     | FI                                           | DE                      | geht in GzP          | 06.05.2013 09:51:00                      | 07.05.2013                  |                             |
| Préparation exemplaire®_1                                               | FI                                           | FR                      | wird publiziert      | 02.05.2013 11:11:00                      | 03.05.2013                  | ×                           |
| Préparation exemplaire®_1                                               | FI                                           | FR                      | geht in GzP          | 02.05.2013 11:52:00                      | 03.05.2013                  | ×                           |
| Préparation exemplaire®_1                                               | FI                                           | FR                      | geht in GzP          | 06.05.2013 09:17:00                      | 07.05.2013                  | ×                           |
| Préparation exemplaire®_1                                               | FI                                           | FR                      | geht in GzP          | 06.05.2013 09:21:00                      | 07.05.2013                  | ×                           |
| Préparation exemplaire®_1                                               | FI                                           | FR                      | geht in GzP          | 06.05.2013 09:59:00                      | 07.05.2013                  | ×                           |
|                                                                         |                                              |                         | Meldung von Webseite |                                          |                             |                             |
| User Help Desk: HCl Solutions AG Tel.: 058 85                           | 1 21 21 E-Mail: aips.hotline@hcisolutions.ch |                         |                      |                                          |                             | Copyright © Swissmedic 昌    |
|                                                                         |                                              |                         | Soll der Date        | ensatz gelöscht werden ?<br>OK Abbrechen |                             |                             |

## 7 Gut zur Publikation (Neuzulassung)

- 7.1 Schritt 1
- Nach Auswahl "Gut zur Publikation" im Hauptmenü (siehe 3.1, Punkt 3) erscheint das folgende Fenster
- Sie müssen hier zwischen "Fachinformation" und "Patienteninformation" auswählen (siehe 4.1, Punkt 1)
- Von den zur Auswahl stehenden Präparaten wählen Sie dasjenige Präparat, welches Sie "freigeben" wollen 🚹

| SWISS <b>medic</b><br>Schweizerisches Heilmittelinstitut<br>DE FR IT EN                                                                           | AIPS ArzneimittelInformatic | nPublikationsSystem                 |                                       |                                       |                                                                                                    | Help Home Swissmedic Logoff |
|----------------------------------------------------------------------------------------------------|-----------------------------|-------------------------------------|---------------------------------------|---------------------------------------|----------------------------------------------------------------------------------------------------|-----------------------------|
| Sie sind angemeldet als Hans-Peter Weide                                                                                                    | le / VIFOR SA               | 💌 für Zulassunginhaberin : Vifor SA |                                       |                                       |                                                                                                    |                             |
| Bitte wählen Sie Texttyp und Text f<br>@Fachinformation (5)<br>©Patientinformation (19)                                                           | ür Kontrolle                |                                     |                                       |                                       |                                                                                                    |                             |
| Präparatname<br>Nom de la préparation<br>Nom de la préparation<br>Sérocytol® suppositoire<br>Sérocytol® Suppositorium<br>Sérocytol® Suppositorium |                             |                                     | Sprache<br>FR<br>FR<br>FR<br>DE<br>DE | Version<br>1<br>1<br>1<br>1<br>1<br>1 | Geladen am<br>14.12.2012 13:39:00<br>14.12.2012 14:18:00<br>13.12.2012 10:35:00<br>13.12.2012 10:33:00<br>13.12.2012 15:02:00 |                             |

User Help Desk: HCI Solutions AG Tel.: 058 851 21 21 E-Mail: aips.hotline@hcisolutions.ch

Copyright © Swissmedic 📇

## 7.2 Schritt 2

- ٠
- Prüfen Sie zuerst die Metadaten, welche Sie unter 4.2 oder 5.2 eingeben haben Jetzt prüfen Sie den Text der FI (oder PI), 3 dazu können Sie den Scrollbalken am rechten Bildschirmrand verwenden. Sie sehen den ٠ Text so, wie er später auf der Suchplattform erscheinen wird und wie sie den Text aus Ihrer Fileablage hochgeladen haben. (4)

2

- Sie können in die jeweiligen Kapitel springen indem Sie auf die entsprechenden Kapitelüberschriften (Abschnitte) klicken ٠
- Klicken Sie jetzt auf "Freigabe", wenn Metadaten und Text in Ordnung sind, resp. auf "Fehler" wenn die Metadaten oder der Text Fehler ٠ aufweisen [5] 6

| SWISS <b>medic</b><br>Schweizerisches Heilmittelinstitut<br>DE FR IT EN                                                                                                    | formationPublikationsSystem                                                                                                    |                                                                                                    | Help Home Swissmedic Logofi |
|----------------------------------------------------------------------------------------------------|----------------------------------------------------------------------------------------------------|----------------------------------------------------------------------------------------------------|-----------------------------|
| Sie sind angemeldet als Hans-Peter Weidele / VIFOR SA                                                                                                    | 🗩 für Zulassunginhaberin : Vifor SA                                                                                                    |                                                                                                    |                             |
| Bitte kontrolieren Sie Ihren Text und bestätigen Sie mit "Fre                                                                                                    | inabe" oder "Fehler"                                                                                                    |                                                                                                    |                             |
| Text ist korrekt : Freigabe 5                                                                                                    |                                                                                                    | Text hat Fehler Fehler 6                                                                                                    |                             |
| Abschnitte<br>Nom de la préparation<br>Composition<br>Forme galénique et quantité de principe actif par unité<br>Indications/possibilités d'emploi<br>Posologie/mode d'emploi<br>Contre-indications<br>Mises en garde et précautions<br>Interactions<br>Grossesse, allaitement<br>Effet sur l'autitude à la conduite et l'utilisation de machines | Präparatname Nom de la préparationSprache ( Kon<br>Zulassungsnummer(n) 9111<br>Gaseuchs-ID 9111<br>Case Manager/In (CM) bst<br>Case Management Assistenz (CMA)hwe<br>Wirkstoff(e) nom (Mono)<br>ATC-Code(s)<br>Nicht publizieren vor 15.12.2012<br>Nom de la préparation                                                                                                    | espondenzsprache)FR (DE)                                                                                                    |                             |
| Effets indésirables<br>Surdosage<br>Propriétés/Effets<br>Pharmacocinétique<br>Données précliniques<br>Remarques particulières<br>Numéro d'autorisation<br>Présentation<br>Titulaire de l'autorisation<br>Mise à jour de l'information                                                                                                    | Titre de la rubrique: (Arial ; taille de police : 12 ; gras) Composition Titre de la rubrique: (Arial; taille de police: 11; gras) Texte: Arial; taille de police: 11; interligne: 1,5; marges à gauche a Forme galénique et quantité de principe actif par unité Titre de la rubrique: (Arial; taille de police: 11; gras) Texte: Arial; taille de police: 11; interligne: 1,5; marges à gauche a | à droite / en haut / en bas: 2,5; insérer des tableaux ou des graphiques le cas échéant<br>/ à droite / en haut / en bas: 2,5; insérer des tableaux ou des graphiques le cas échéant |                             |
|                                                                                                    | Indications/possibilités d'emploi                                                                                                    |                                                                                                    |                             |

## 7.3 Schritt 3

• Nach Drücken von "Freigabe" erscheint folgende Maske mit der Bestätigung, dass Sie das Präparat freigegeben haben ၇

| SWISSmedic<br>Schweizerisches Heilmittelinstitut | AIPS ArzneimittelInformationPublikationsSystem    |                             |
|--------------------------------------------------|---------------------------------------------------|-----------------------------|
| DE FR IT EN                                      |                                                   | Help Home Swissmedic Logoff |
| Sie sind angemeldet als Hans-Peter Weid          | dele / VIFOR SA                                   |                             |
| "Name des Präparates" wurde für                  | r die Publikation freigegeben. 7                  |                             |
| Text ist korrekt : Freigabe                      | <u> </u>                                          | Text hat Fehler : Fehler    |
|                                                  |                                                   |                             |
| User Help Desk: HCI Solutions AG Tel.: 05        | i8 851 21 21 E-Mail: aips.hotline@hcisolutions.ch | Copyright © Swissmedic 🚍    |

• Wenn Sie keine "Freigabe" erteilt haben, sondern den "Fehler" Button gedrückt haben, erscheint folgende Maske

| SWISSmedic<br>Schweizerisches Heilmittelinstitut | AIPS ArzneimittelInformationPublikationsSystem           |                             |
|--------------------------------------------------|----------------------------------------------------------|-----------------------------|
| DE FR IT EN                                      |                                                          | Help Home Swissmedic Logoff |
| Sie sind angemeldet als Hans-Peter We            | dele / VIFOR SA 💽 für Zulassunginhaberin : Vifor SA      |                             |
| "Name des Präparates" hat Feh                    | er und muss nach Korrekturen neu hochgeladen werden. 🛛 🔞 |                             |
| Text ist korrekt : Freigabe                      |                                                          | Text hat Fehler : Fehler    |
|                                                  |                                                          |                             |
| User Help Desk: HCI Solutions AG Tel.: 0         | 8 851 21 21 E-Mail: aips.hotline@hcisolutions.ch         | Copyright © Swissmedic 🗏    |

• Danach gehen Sie wieder zurück via die "Home" Taste (siehe 3.3, Punkt 5)

## 8 Korrigierten Text laden (Neuzulassung)

#### 8.1 Schritt 1

- Nach Auswahl "Korrigierten Text laden" im Hauptmenü (siehe 3.1, Punkt 4) erscheint das folgende Fenster
- Sie müssen hier zwischen "Fachinformation" und "Patienteninformation" auswählen (siehe 4.1, Punkt 1)

| SWISS <b>medic</b><br>Schweizerisches Heilmittelinstitut<br>DE FR IT EN              | onPublikationsSystem                |                                                                    | Help Home Swissmedic Logoff |
|--------------------------------------------------------------------------------------|-------------------------------------|--------------------------------------------------------------------|-----------------------------|
| Sie sind angemeldet als Hans-Peter Weidele / VIFOR SA                                | 💌 für Zulassunginhaberin : Vifor SA |                                                                    |                             |
| TextKorrektur                                                                        | Texttyp wählen                      | Angaben erfassen                                                   | Upload durchführen          |
| Bitte wählen Sie Ihren Text für die Korrektur                                        |                                     |                                                                    |                             |
| Präparatname<br>Name des Präparates                                                  | Sprache<br>DE                       | Version         Geladen am           1         14.12.2012 14:18:00 |                             |
| User Help Desk: HCI Solutions AG Tel.: 058 851 21 21 E-Mail: aips.hotline@hcisolutio | ns.ch                               |                                                                    | Copyright © Swissmedic 🗎    |

## 8.2 Schritt 2

- Sie prüfen zuerst die aus der Ersteingabe vorbelegten Metadaten, bei Notwendigkeit korrigieren Sie diese 2
- Danach laden Sie die FI (vorliegendes Fallbeispiel) oder PI erneut über "Durchsuchen" und "Speichern" auf die ZI-Plattform (diesen Schritt müssen Sie durchführen unabhängig davon, ob die FI/PI inhaltlich geändert werden musste)

| SWISS <b>medic</b> AIF                                                                                                    | PS ArzneimittelInfor                                                    | mationPublikationsSy | rstem            |                  | Help Home Swissmedic Logoff |
|----------------------------------------------------------------------------------------------------|-------------------------------------------------------------------------|----------------------|------------------|------------------|-----------------------------|
| Sie sind angemeldet als Hans-Peter Weidele /                                                                                                    | VIFOR SA                                                                | 💌 für Zulassunginha  | berin : Vifor SA |                  |                             |
| C DextKorrekt                                                                                                    | tur                                                                     |                      | Texttyp wählen   | Angaben erfassen | Upload durchführen          |
| Bitte erfassen Sie alle Angaben                                                                                                    |                                                                         |                      |                  |                  |                             |
| Name des Präparates<br>Präparatname :<br>Zulassungsnummer(n) :<br>Gesuchs-ID :<br>Case Manager/In (CM) :<br>Case Managerment Assistenz (CMA)<br>Wirkstoff(e) :<br>ATC-Code(s) :<br>Nicht publizieren vor : | Name des Präparates<br>9111<br>9111<br>bst<br>:hwe<br>nam<br>15.12.2012 | 2                    | Sprache : De     | utsch 💌          |                             |
|                                                                                                    |                                                                         | Dokument wählen      | Durchsuchen Sp   | peichern         |                             |
| User Help Desk: HCI Solutions AG Tel.: 058 851                                                                                                    | 21 21 E-Mail: aips.hotline@hcia                                         | solutions.ch         |                  |                  | Copyright © Swissmedic 昌    |

# 8.3 Schritt 3

• Nach erfolgreichem Upload erhalten Sie folgende Meldung 4, weiter über "Home" (3.3, Punkt 5)

| SWISS <b>medic</b><br>Schweizerisches Heilmittelinstitut<br>DE FR IT EN                | nPublikations System                |                  | Help Home Swissmedic Logoff               |
|----------------------------------------------------------------------------------------|-------------------------------------|------------------|-------------------------------------------|
| Sie sind angemeldet als Hans-Peter Weidele / VIFOR SA                                  | 🕡 für Zulassunginhaberin : Vifor SA |                  |                                           |
| Textänderung                                                                           | Texttyp wählen                      | Angaben erfassen | Upload durchführen<br>Upload durchgeführt |
| Upload für "Name des Präparates" auf Deutsch wurde erfolgreich durc                    | igeführt. 4                         |                  |                                           |
| User Help Desk: HCI Solutions AG Tel.: 058 851 21 21 E-Mail: aips.hotline@hcisolutions | i.ch                                |                  | Copyright © Swissmedic 🗏                  |

#### Textänderungen durchführen (bestehende Zulassung) 9

## 9.1 Schritt 1

- Nach Auswahl von "Textänderung durchführen" im Hauptmenü (siehe 3.1, Punkt 5) erscheint das folgende Fenster Sie können hier zwischen "Fachinformation" und "Patienteninformation" auswählen (Texttyp wählen) ٠
- ٠

| Schweizerisches Heilmittelinstitut<br>DE FR IT EN                               | nationPublikationsSystem            |                  | Help Home Swissmedic Logoff |
|---------------------------------------------------------------------------------|-------------------------------------|------------------|-----------------------------|
| Sie sind angemeldet als Hans-Peter Weidele / VIFOR SA                           | 💭 für Zulassunginhaberin : Vifor SA |                  |                             |
| Textänderung                                                                    | Texttyp wählen                      | Angaben erfassen | Upload durchführen          |
| Bitte wählen Sie Texttyp                                                        |                                     |                  |                             |
| <ul> <li>Fachinformation (43)</li> <li>Patientinformation (50)</li> </ul>       |                                     |                  |                             |
| User Help Desk: HCI Solutions AG Tel.: 058 851 21 21 E-Mail: aips.hotline@hcisa | olutions.ch                         |                  | Copyright © Swissmedic 📇    |

 $(\mathbf{1})$ 

(2)

# 9.2 Schritt 2

• Von den zur Auswahl stehenden Präparaten wählen Sie dasjenige Präparat, für welches Sie eine "Textänderung durchführen" wollen 3

| SWISSmedic<br>Schweizerisches Heilmittelinstitut<br>DE FR IT EN                                                                                                    | ationPublikationsSystem                                                                            |                                                                                              | Help Home Swissmedic Logoff                                                                                                    |
|----------------------------------------------------------------------------------------------------|----------------------------------------------------------------------------------------------------|----------------------------------------------------------------------------------------------|----------------------------------------------------------------------------------------------------|
| Sie sind angemeldet als Hans-Peter Weidele / VIFOR SA                                                                                                    | 💌 für Zulassunginhaberin : Vifor SA                                                                |                                                                                              |                                                                                                    |
| Textänderung                                                                                                    | Texttyp wählen                                                                                     | Angaben erfassen                                                                             | Upload durchführen                                                                                                    |
| Bitte wählen Sie Ihren Text für die Änderung                                                                                                    |                                                                                                    |                                                                                              |                                                                                                    |
| Präparatname<br>Acimethin®<br>Aloxi®<br>Anxiolit®<br>Aulin® 100<br>Bramitob®<br>Budenofalk® 3 mg<br>Budenofalk® J mg<br>Budenofalk® Uno 9 mg<br>Colosan® mite<br>Colosan® mite<br>Colosan® plus<br>Colosan® plus<br>Colosan® tuse<br>Colosan® tuse | Korrespondenzsprache<br>DE<br>DE<br>DE<br>DE<br>DE<br>DE<br>DE<br>DE<br>DE<br>DE<br>DE<br>DE<br>DE | Version<br>1<br>1<br>1<br>1<br>1<br>1<br>1<br>1<br>1<br>1<br>1<br>1<br>1<br>1<br>1<br>1<br>1 | Publiziert am           06.12.2012           06.12.2012           06.12.2012           06.12.2012           06.12.2012           06.12.2012           06.12.2012           06.12.2012           06.12.2012           06.12.2012           06.12.2012           06.12.2012           06.12.2012           06.12.2012           06.12.2012           06.12.2012           06.12.2012           06.12.2012           06.12.2012 |

## 9.3 Schritt 3

• Sie geben die Metadaten für das Präparat ein (im Fallbeispiel heisst das Präparat "Name des Präparates") [4]

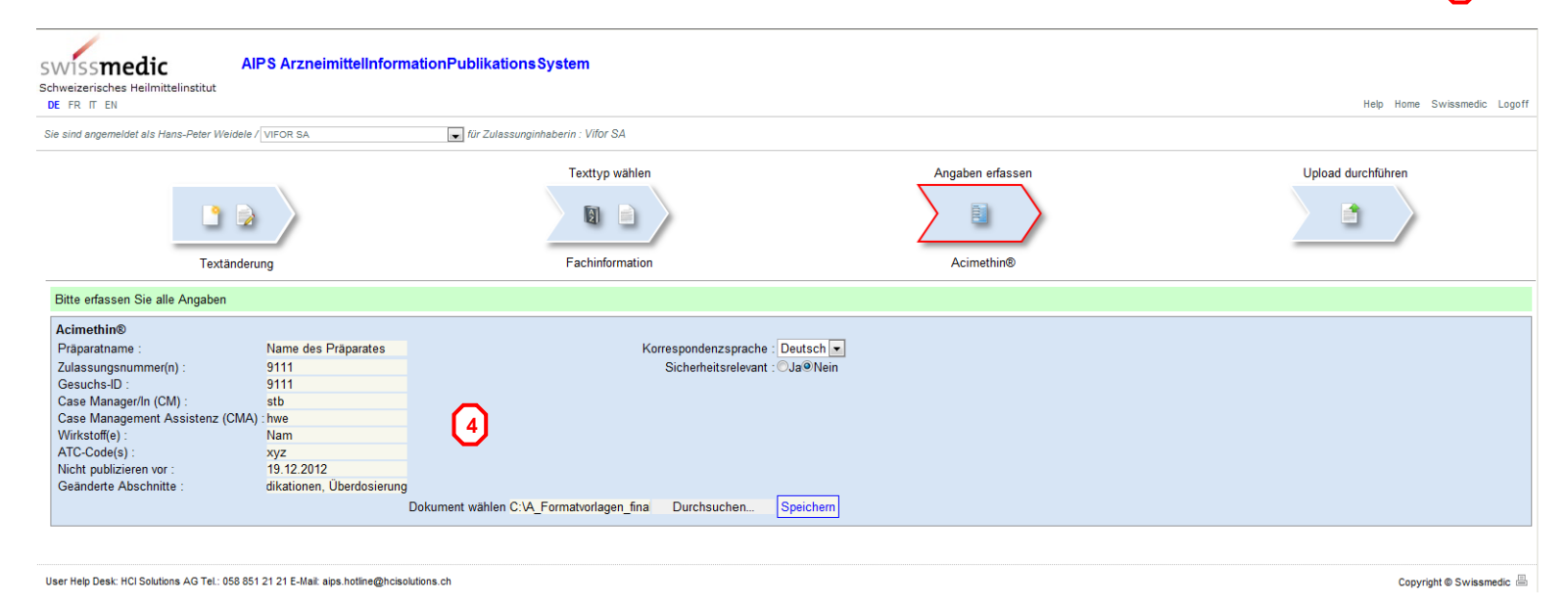

• Nach erfolgreichem Upload erhalten Sie folgende Meldung (5), weiter über "Home" (3.3, Punkt 5)

| SWISS <b>medic</b><br>Schweizerisches Heilmittelinstitut<br>DE FR IT EN                                           | onPublikationsSystem                |                                               | Help Home Swissmedic Logoff               |
|----------------------------------------------------------------------------------------------------|-------------------------------------|-----------------------------------------------|-------------------------------------------|
| Sie sind angemeldet als Hans-Peter Weidele / VIFOR SA                                                             | 💌 für Zulassunginhaberin : Vifor SA |                                               |                                           |
| Textänderung                                                                                                    | Texttyp wahlen                      | Angaben erfassen<br>E<br>Alle Angaben erfasst | Upload durchführen<br>Upload durchgeführt |
| Upload für "Name des Präparates" auf Deutsch wurde erfolgreich durc                                               | hgeführt. 5                         |                                               |                                           |
| User Help Desk: HCI Solutions AG Tel: 058 851 21 21 E-Mail: aips.hotline@hcisolution anach weiter mit 5.1, 5.2, 4 | s.ch<br>5.3                         |                                               | Copyright © Swissmedic 📇                  |

# 10 Text abmelden (bestehende Zulassung)

10.1 Schritt 1

- Nach Auswahl von "Text abmelden" im Hauptmenü (siehe 3.1, Punkt 6) erscheint das folgende Fenster Sie müssen hier zwischen "Fachinformation" und "Patienteninformation" auswählen 1 ٠
- ٠

| SWISS <b>medic</b><br>Schweizerisches Heilmittelinstitut<br>DE FR IT EN              | AIPS ArzneimittelInformationPublikationsSystem                                                                   | Help Home Swissmedic Logoff                                                                                     |
|--------------------------------------------------------------------------------------|----------------------------------------------------------------------------------------------------|----------------------------------------------------------------------------------------------------|
| Sie sind angemeldet als Hans-Peter We                                                | dele / VIFOR SA 💽 für Zulassunginhaberin : Vifor SA                                                              |                                                                                                    |
| Bitte wählen Sie den Texttyp un<br>©Fachinformation (43)<br>○Patientinformation (50) | d anschliessend den Text zum Abmelden aus, geben Sie sowohl das Abmeldedatum, wie auch das Datum des Verfalls de | sich im Markt befindlichen Charge mit der längsten Laufzeit ein und bestätigen Sie dies mit der Taste Abmelden. |
| User Help Desk: HCl Solutions AG Tel.: 0                                             | i8 851 21 21 E-Mail: aips.hotline@hcisolutions.ch                                                                | Copyright © Swissmedic 🗏                                                                                        |

# 10.2 Schritt 2

• Von den zur Auswahl stehenden Präparaten wählen Sie dasjenige Präparat, welches Sie abmelden wollen 2

| SWISS <b>medic</b><br>Schweizerisches Heilmittelinstitut<br>DE FR IT EN   | AIPS ArzneimittelInformationPublikationsSystem                                            |                                           |                                   | Help Home Swissmedic Logoff                                  |
|---------------------------------------------------------------------------|-------------------------------------------------------------------------------------------|-------------------------------------------|-----------------------------------|--------------------------------------------------------------|
| Sie sind angemeldet als Hans-Peter We                                     | idele / VIFOR SA                                                                          |                                           |                                   |                                                              |
| Bitte wählen Sie den Texttyp un                                           | d anschliessend den Text zum Abmelden aus, geben Sie sowohl das Abmeldedatum, wie auch da | s Datum des Verfalls der sich im Markt be | indlichen Charge mit der längster | Laufzeit ein und bestätigen Sie dies mit der Taste Abmelden. |
| <ul> <li>Fachinformation (43)</li> <li>Patientinformation (50)</li> </ul> |                                                                                           |                                           |                                   |                                                              |
| Präparatname                                                              | Korrespondenzsprache                                                                      | Version                                   | Geladen am                        | Publiziert am                                                |
| Acimethin®                                                                | DE                                                                                        | 1                                         | 06.12.2012 13:09:00               | 06.12.2012                                                   |
| Aloxi®                                                                    | DE                                                                                        | 1                                         | 06.12.2012 13:26:00               | 06.12.2012                                                   |
| Anxiolit®                                                                 | DE                                                                                        | 1                                         | 06.12.2012 13:09:00               | 06.12.2012                                                   |
| Aulin® 100                                                                | DE                                                                                        | 1                                         | 06.12.2012 13:13:00               | 06.12.2012                                                   |
| Bramitob®                                                                 | DE                                                                                        | 1                                         | 06.12.2012 13:32:00               | 06.12.2012                                                   |
| Budenofalk® 3 mg                                                          | DE                                                                                        | 1                                         | 06.12.2012 13:19:00               | 06.12.2012                                                   |
| Budenofalk® Rektalschaum                                                  | DE                                                                                        | 1                                         | 06.12.2012 13:38:00               | 06.12.2012                                                   |
| Budenofalk® Uno 9 mg                                                      | DE                                                                                        | 1                                         | 06.12.2012 13:40:00               | 06.12.2012                                                   |
| Colosan® mite                                                             | DE                                                                                        | 1                                         | 06.12.2012 13:09:00               | 06.12.2012                                                   |

## 10.3 Schritt 3

- (3) Das ausgewählte Präparat ist in der Auswahl fett markiert ٠
- Danach füllen Sie die beiden Datumsfelder "xxxx wird abgemeldet am" bedeutet Präparat wird nicht mehr verkauft, unter "längstes ٠ Verfalldatum" geben Sie das Datum der am längsten laufenden Charge ein 4
  Jetzt den Button "Abmelden" drücken 5, danach erhalten Sie eine Abmeldebenachrichtigung 6

| SWISS <b>medic</b> AIP:<br>Schweizerisches Heilmittelinstitut                     | S ArzneimittelInformationPublikations System                                   |                                              |                                      |                                                              |
|-----------------------------------------------------------------------------------|--------------------------------------------------------------------------------|----------------------------------------------|--------------------------------------|--------------------------------------------------------------|
| DE FR IT EN                                                                       |                                                                                |                                              |                                      | Help Home Swissmedic Logoff                                  |
| Sie sind angemeldet als Hans-Peter Weidele / V                                    | IFOR SA 🗾 für Zulassunginhaberin : Vifor SA                                    |                                              |                                      |                                                              |
| Bitte wählen Sie den Texttyp und ansch                                            | liessend den Text zum Abmelden aus, geben Sie sowohl das Abmeldedatum, wie auc | h das Datum des Verfalls der sich im Markt I | pefindlichen Charge mit der längsten | Laufzeit ein und bestätigen Sie dies mit der Taste Abmelden. |
| <ul> <li>●Fachinformation (43)</li> <li>○Patientinformation (50)</li> </ul>       |                                                                                |                                              |                                      |                                                              |
| "Acimethin®" wird abgemeldet am: : 04<br>längstes Verfalldatum : 30<br>Abmelden 5 | 01.2013 4                                                                      |                                              |                                      |                                                              |
| Präparatname                                                                      | Korrespondenzsprache                                                           | Version                                      | Geladen am                           | Publiziert am                                                |
| Acimethin® 3                                                                      | DE                                                                             | 1                                            | 06.12.2012 13:09:00                  | 06.12.2012                                                   |
| Aloxi®                                                                            | DE                                                                             | 1                                            | 06.12.2012 13:26:00                  | 06.12.2012                                                   |
| Anxiolit®                                                                         | DE                                                                             | 1                                            | 06.12.2012 13:09:00                  | 06.12.2012                                                   |
| Aulin® 100                                                                        | DE                                                                             | 1                                            | 06.12.2012 13:13:00                  | 06.12.2012                                                   |
| Bramitob®                                                                         | DE                                                                             | 1                                            | 06.12.2012 13:32:00                  | 06.12.2012                                                   |
| Budenofalk® 3 mg                                                                  | DE                                                                             | 1                                            | 06.12.2012 13:19:00                  | 06.12.2012                                                   |
| Budenofalk® Rektalschaum                                                          | DE                                                                             | 1                                            | 06.12.2012 13:38:00                  | 06.12.2012                                                   |
| Budenofalk® Uno 9 mg                                                              | DE                                                                             | 1                                            | 06.12.2012 13:40:00                  | 06.12.2012                                                   |
| Colosan® mite                                                                     | DE                                                                             | 1                                            | 06.12.2012 13:09:00                  | 06.12.2012                                                   |
| Colosan® plus                                                                     | DE                                                                             | 1                                            | 06.12.2012 13:09:00                  | 06.12.2012                                                   |
| Colosan® travel                                                                   | DE                                                                             | 1                                            | 06.12.2012 13:28:00                  | 06.12.2012                                                   |
| Colo-Sol®                                                                         | DE                                                                             | 1                                            | 06.12.2012 13:18:00                  | 06.12.2012                                                   |
| Colpotrophine®                                                                    | DE                                                                             | 1                                            | 06.12.2012 13:10:00                  | 06.12.2012                                                   |
| Dantamacrin®                                                                      | DE                                                                             | 1                                            | 06.12.2012 13:06:00                  | 06.12.2012                                                   |
| Dantralan i v                                                                     | DE                                                                             | 1                                            | 06 10 2012 12-12-00                  | 05 10 2010                                                   |
| SWISS <b>medic</b><br>Schweizerisches Heilmittelinstitut                          | S ArzneimittelInformationPublikationsSystem                                    |                                              |                                      | Help Home Swissmedic Logoff                                  |
| Sie sind angemeldet als Hans-Peter Weidele / V                                    | IFOR SA 💽 für Zulassunginhaberin : Vifor SA                                    |                                              |                                      |                                                              |

"Acimethin®" wird am: 04.01.2013 abgemeldet und die Publikation der Al-Texte per: 14.12.2013 eingestellt.

| Fachinformation (42)     |
|--------------------------|
| OPatientinformation (50) |

User Help Desk: HCI Solutions AG Tel.: 058 851 21 21 E-Mail: aips.hotline@hcisolutions.ch

Copyright © Swissmedic 📇

# 11 Publizierte Texte (bestehende Zulassung)

11.1 Schritt 1

- Nach Auswahl von "Publizierte Texte" im Hauptmenü (siehe 3.1, Punkt 7) erscheint das folgende Fenster
- Sie müssen zwischen "Fachinformation" und "Patienteninformation" auswählen 1

| SWISS <b>medic</b><br>Schweizerisches Heilmittelinstitut<br>DE FR IT EN | AIPS ArzneimittelInformationPublikationsSystem   | Help Home Swissmedic Logoff |
|-------------------------------------------------------------------------|--------------------------------------------------|-----------------------------|
| Sie sind angemeldet als Hans-Peter Weic                                 | lele / VIFOR SA                                  |                             |
| Fachinformation (86) Patientinformation (100)                           | 1                                                |                             |
| User Help Desk: HCl Solutions AG Tel.: 05                               | 3 851 21 21 E-Mail: aips.hotline@hcisolutions.ch | Copyright © Swissmedic 📇    |

# 11.2 Schritt 2

- Jetzt wird Ihnen eine Liste der FI resp. PI Ihrer Firma angezeigt
  Sie wählen das zur Ansicht gewünschte Präparat aus 3

| SWISS <b>medic</b> A<br>Schweizerisches Heilmittelinstitut<br>DE FR IT EN | IPS ArzneimittelInformationPublikationsSystem  |         |         |                     | Help Home Swissmedic Logoff |
|---------------------------------------------------------------------------|------------------------------------------------|---------|---------|---------------------|-----------------------------|
| Sie sind angemeldet als Hans-Peter Weidele                                | / VIFOR SA 💽 für Zulassunginhaberin : Vifor SA |         |         |                     |                             |
| @Eachinformation (%)                                                      |                                                |         |         |                     |                             |
| ©Patientinformation (100)                                                 | 2<br>                                          |         |         |                     |                             |
| Präparatname                                                              | Korrespondenzsprache                           | Sprache | Version | Geladen am          | Publiziert am               |
| Acimethin®                                                                | DE                                             | DE      | 1       | 06.12.2012 13:09:00 | 06.12.2012                  |
| Acimethin®                                                                | DE                                             | FR      | 1       | 06.12.2012 13:09:00 | 06.12.2012                  |
| Aloxi® 3                                                                  | DE                                             | DE      | 1       | 06.12.2012 13:26:00 | 06.12.2012                  |
| Aloxi®                                                                    | DE                                             | FR      | 1       | 06.12.2012 13:26:00 | 06.12.2012                  |
| Anxiolit®                                                                 | DE                                             | DE      | 1       | 06.12.2012 13:09:00 | 06.12.2012                  |
| Anxiolit®                                                                 | DE                                             | FR      | 1       | 06.12.2012 13:09:00 | 06.12.2012                  |
| Aulin® 100                                                                | DE                                             | DE      | 1       | 06.12.2012 13:13:00 | 06.12.2012                  |
| Aulin® 100                                                                | DE                                             | FR      | 1       | 06.12.2012 13:13:00 | 06.12.2012                  |
| Bramitob®                                                                 | DE                                             | DE      | 1       | 06.12.2012 13:32:00 | 06.12.2012                  |
| Bramitob®                                                                 | DE                                             | FR      | 1       | 06.12.2012 13:32:00 | 06.12.2012                  |
| Budenofalk® 3 mg                                                          | DE                                             | DE      | 1       | 06.12.2012 13:19:00 | 06.12.2012                  |
| Budenofalk® 3 mg                                                          | DE                                             | FR      | 1       | 06.12.2012 13:19:00 | 06.12.2012                  |
| Budenofalk® Mousse rectale                                                | DE                                             | FR      | 1       | 06.12.2012 13:38:00 | 06.12.2012                  |
| Budenofalk® Rektalschaum                                                  | DE                                             | DE      | 1       | 06.12.2012 13:38:00 | 06.12.2012                  |
| Budenofalk® Uno 9 mg                                                      | DE                                             | DE      | 1       | 06.12.2012 13:40:00 | 06.12.2012                  |
| Budenofalk® Uno 9 mg                                                      | DE                                             | FR      | 1       | 06.12.2012 13:40:00 | 06.12.2012                  |
| Colosan® mite                                                             | DE                                             | DE      | 1       | 06.12.2012 13:09:00 | 06.12.2012                  |
| Colosan® mite                                                             | DE                                             | FR      | 1       | 06.12.2012 13:09:00 | 06.12.2012                  |
| Colosan® plus                                                             | DE                                             | DE      | 1       | 06.12.2012 13:09:00 | 06.12.2012                  |
| Colosan® plus                                                             | DE                                             | FR      | 1       | 06.12.2012 13:09:00 | 06.12.2012                  |
| Colosan® travel                                                           | DE                                             | DE      | 1       | 06.12.2012 13:28:00 | 06.12.2012                  |
| Colosan® travel                                                           | DE                                             | FR      | 1       | 06.12.2012 13:28:00 | 06.12.2012                  |
| Colo-Sol®                                                                 | DE                                             | DE      | 1       | 06.12.2012 13:18:00 | 06.12.2012                  |
| Colo-Sol®                                                                 | DE                                             | FR      | 1       | 06.12.2012 13:18:00 | 06.12.2012                  |
| Colpotrophine®                                                            | DE                                             | DE      | 1       | 06.12.2012 13:10:00 | 06.12.2012                  |
| Colpotrophine®                                                            | DE                                             | FR      | 1       | 06 12 2012 13:10:00 | 06 12 2012                  |
| Dantamacrin®                                                              | DE                                             | DE      | 1       | 06.12.2012 13:06:00 | 06.12.2012                  |
|                                                                           |                                                |         | -       |                     |                             |

# 11.3 Schritt 3

- Sie sehen die Metadaten des Präparates
- Sie können den Text der FI (oder PI) ansehen, dazu können Sie am rechten Seitenrand nach Unten scrollen

4

• Sie können in die jeweiligen Kapitel springen indem Sie auf die Kapitelüberschriften links (Abschnitte) klicken

| SWISS <b>medic</b><br>Schweizerisches Heilmittelinstitut<br>DE FR (T EN                                                                                                    | mittelInformationPublikationsSystem                                                                                                    |
|----------------------------------------------------------------------------------------------------|----------------------------------------------------------------------------------------------------|
| Sie sind angemeldet als Hans-Peter Weidele / VIEOR SA                                                                                                    | 🛶 für Zulassunginhaberin - Vifor SA                                                                                                    |
|                                                                                                    |                                                                                                    |
| Abschnitte<br>Zusammensetzung<br>Galenische Form und Wirkstoffmenge pro Einheit<br>Indikationen/Anwendungsmöglichkeiten<br>Dosierung/Anwendungsmöglichkeiten<br>Marnhinweise und Vorsichtsmassnahmen<br>Interaktionen<br>Schwangerschaft/Stillzeit<br>Wirkung auf die Fahrtüchtigkeit und auf das<br>Bedienen von Maschinen<br>Uherwünschte Wirkungen<br>Überdosierung<br>Eigenschaften/Wirkungen<br>Pharmakokinetik<br>Präklinische Daten<br>Sonstige Hinweise<br>Zulassungsnummer<br>Packungen<br>Zulassungsinhaberin<br>Herstellerin<br>Stand der Information | Praparatame<br>Zulassungsnummer(n)<br>Gesuchs-ID       Acimethin®       Sprache (Korrespondenzsprache) DE (DE)         Sase Managerint Assistenz (CMA)       Sprache (Korrespondenzsprache) DE (DE)         Case Managerint Assistenz (CMA)       Wristoff(e)         Wristoff(e)       Methionin (Mono)         ACC-Code(s)       V03AB26         Nicht publicieren vor       29 11 2010         VEFOR FRIBOURG         VEFOR FRIBOURG         V |

5

6

# 12 E-Mail senden (Funktion nur für ZI-AdministratorInnen)

12.1 Schritt 1

- Nach Auswahl "E-Mail senden" im Hauptmenü (siehe 3.1, Punkt 8) erscheint das folgende Fenster
- Wenn Sie das "Häkchen" setzen für "Must send E-Mail", 1 X erhalten alle ZI-User der entsprechenden ZI jeweils ein E-Mail, wenn an einer FI / PI eine Änderung (gem. Punkt 3.1, Punkten 1-6) vorgenommen wurde
- Schliessen Sie den Vorgang mit "Save" ab

| SWISS <b>medic</b><br>Schweizerisches Heilmittelinstitut<br>DE FR IT EN | AIPS ArzneimittelInformationsPublikationsSystem (Medicinal Product Information System) | Help Home Swissmedic Logoff |
|-------------------------------------------------------------------------|----------------------------------------------------------------------------------------|-----------------------------|
| You are registered as Hans-Peter Weide                                  | e / VIFOR SA                                                                           |                             |
| Vifor SA (7601001001862)                                                |                                                                                        |                             |
| Must send E-Mail 🔲 Save                                                 |                                                                                        |                             |
| 1                                                                       |                                                                                        |                             |
| User Help Desk: HCI Solutions AG Tel.: 0                                | 8 851 21 21 E-Mail: aips.hotline@hcisolutions.ch                                       | Copyright © Swissmedic 昌    |

#### 13 Änderungen Release Juli 2013

#### 13.1 Zusätzliche Spalte mit Zulassungsnummer

In der Zulassungsplattform AIPS ist in den Tabellenansichten eine neue Spalte mit der/den Zulassungsnummer(n) eingefügt.

| SWISS <b>medic</b><br>Schweizerisches Heilmittelinstitut                      | AIPS ArzneimittelInformationPub | likationsSystem                 |                      |           |         |                     | Sprache Oberfläche DE FR IT EN |
|-------------------------------------------------------------------------------|---------------------------------|---------------------------------|----------------------|-----------|---------|---------------------|--------------------------------|
|                                                                               |                                 |                                 |                      |           |         |                     | Help Home Swissmedic Logoff    |
| Sie sind angemeldet als Hans-Peter Wei                                        | dele / VIFOR SA                 | r Zulassunginhaberin : Vifor SA |                      |           |         |                     |                                |
| <ul> <li>Fachinformation (192)</li> <li>Patienteninformation (337)</li> </ul> |                                 | Zulaseungenummer/n              | Korrospondonzenracho | ↑ Sprache | Version | Galadan am          | Dubliziort am                  |
| ABeispielpräparat® 1                                                          |                                 | 91114                           | FR                   | DE        | 1       | 25 06 2013 16:01:00 | 26.06.2013                     |
| Alaifor® Dolo Junior                                                          |                                 | 58834                           | DE                   | DE        | 1       | 28.12.2012 16:53:51 | 31.12.2012                     |
| Algifor® Dolo Junior                                                          |                                 | 58834                           | DE                   | FR        | 1       | 28.12.2012 17:35:02 | 31.12.2012                     |
| Algifor® Junior                                                               |                                 | 56046                           | DE                   | DE        | 1       | 28.12.2012 16:53:51 | 31.12.2012                     |
| Algifor® Junior                                                               |                                 | 56046                           | DE                   | FR        | 1       | 28.12.2012 17:35:02 | 31.12.2012                     |
| Algifor®/- forte                                                              |                                 | 50411, 54623                    | DE                   | DE        | 1       | 28.12.2012 16:53:51 | 31.12.2012                     |
| Algifor®/- forte                                                              |                                 | 50411, 54623                    | DE                   | FR        | 1       | 28.12.2012 17:35:02 | 31.12.2012                     |
| Algifor-L®/- forte                                                            |                                 | 54997, 55766                    | DE                   | DE        | 1       | 28.12.2012 16:53:52 | 31.12.2012                     |

Beispiel: publizierte Texte FI mit Zulassungsnummern

#### 13.2 Sprachauswahl der AIPS Zulassungsplattform

Rechts oben auf der Ansicht ist die Sprachauswahl für die Oberfläche gekennzeichnet (DE FR IT EN).

## 13.3 Änderung Korrektur einzelne Sprachversion

Auf der AIPS Zulassungsplattform können ab sofort einzelne Sprachversionen der FI und/oder PI korrigiert werden. Dazu wird im Hauptmenü die Funktion 3. "Eine Sprachversion korrigieren" verwendet.

Sie wählen das entsprechende Präparat in der zu ändernden Sprache aus und laden eine neue Sprachversion auf AIPS.

| Thema                                                                                                    | Bearbeitungsschritt 1. <u>oder</u> 2.<br>Weitere Menüpunkte                                       | Mögliche nachfolgende Bearbeitungsschritte zu 1. <u>und</u> 2.                                      |  |  |
|----------------------------------------------------------------------------------------------------|---------------------------------------------------------------------------------------------------|----------------------------------------------------------------------------------------------------|--|--|
| Neuzulassung Fl und Pl<br>(keine bisher in der Schweiz<br>zugelassenen Präparate,<br>erstmalige Publikation auf AIPS)       1. Neuen Text in Korrespondenzsprache laden |                                                                                                   | Text in weiterer Sprache ladenPendent: 8Text in VerarbeitungPendent: 7Gut zur PublikationPendent: 0 |  |  |
| Bestehende FI und PI<br>(z. B. Textänderung, dritte PI<br>Sprache laden, etc.)                                                                                          | 2. Textänderung durchführen     Texte: 209       3. Eine Sprachversion korrigieren     Texte: 510 | Korrigierten Text laden Pendent: 1                                                                  |  |  |
|                                                                                                    | Text abmelden Texte: 209                                                                          |                                                                                                    |  |  |
| Publizierte Texte                                                                                                    | Publizierte Texte Texte: 524                                                                      |                                                                                                    |  |  |
| Administration                                                                                                    | Benutzeradministration<br>E-Mail senden<br>Firmenbenutzer verwalten                               |                                                                                                    |  |  |

Beispiel: Auswahl einzelne Sprachversion aus Hauptmenü durch Wahl der Funktion 3.

#### 13.4 Sortierung nach Spaltentitel in Tabellen

In der Zulassungsplattform kann neu jeweils nach Spaltentiteln sortiert werden. Dazu klicken Sie auf den entsprechenden Spaltentitel in der Tabelle. Mit je einem weiteren Klick kann die Spalte (und der Rest der Tabelle) auf- oder absteigend sortiert werden. Anhand eines Pfeils - jeweils links des Spaltentitels - sehen Sie, ob Sie auf- oder absteigend sortiert haben.

| @Eachinformation (190)     |                     |                      |         |         |                     |               |
|----------------------------|---------------------|----------------------|---------|---------|---------------------|---------------|
| Patienteninformation (334) |                     |                      |         |         |                     |               |
|                            |                     |                      |         |         |                     |               |
| ↑ Präparatname             | Zulassungsnummer(n) | Korrespondenzsprache | Sprache | Version | Geladen am          | Publiziert am |
| ABeispielpräparat®_1       | 91114               | FR                   | DE      | 1       | 25.06.2013 16:01:00 | 26.06.2013    |
| Algifor® Dolo Junior       | 58834               | DE                   | DE      | 1       | 28.12.2012 16:53:51 | 31.12.2012    |
| Algifor® Dolo Junior       | 58834               | DE                   | FR      | 1       | 28.12.2012 17:35:02 | 31.12.2012    |
| Algifor® Junior            | 56046               | DE                   | DE      | 1       | 28.12.2012 16:53:51 | 31.12.2012    |
| Algifor® Junior            | 56046               | DE                   | FR      | 1       | 28.12.2012 17:35:02 | 31.12.2012    |
| Algifor®/- forte           | 50411, 54623        | DE                   | DE      | 1       | 28.12.2012 16:53:51 | 31.12.2012    |
| Algifor®/- forte           | 50411, 54623        | DE                   | FR      | 1       | 28.12.2012 17:35:02 | 31.12.2012    |
| Algifor-L®/- forte         | 54997, 55766        | DE                   | DE      | 1       | 28.12.2012 16:53:52 | 31.12.2012    |
| Algifor-L®/- forte         | 54997, 55766        | DE                   | FR      | 1       | 28.12.2012 17:35:03 | 31.12.2012    |
| Aloxi®                     | 57042               | DE                   | DE      | 1       | 28.12.2012 16:43:32 | 31.12.2012    |
| Aloxi®                     | 57042               | DE                   | FR      | 1       | 28.12.2012 17:24:55 | 31.12.2012    |
| Anxiolit®                  | 42127               | DE                   | DE      | 1       | 28.12.2012 16:26:52 | 31.12.2012    |
| Anxiolit®                  | 42127               | DE                   | FR      | 1       | 28.12.2012 17:08:48 | 31.12.2012    |
| APréparation exemplaire® 1 | 91114               | FR                   | FR      | 1       | 25.06.2013 16:02:00 | 26.06.2013    |
| Arbid® N                   | 58373               | DE                   | DE      | 1       | 28.12.2012 16:56:48 | 31.12.2012    |
| Arbid® N                   | 58373               | DE                   | FR      | 1       | 28.12.2012 17:38:02 | 31.12.2012    |
| Aulin® 100                 | 48989, 48991        | DE                   | DE      | 2       | 12.04.2013 17:03:00 | 13.04.2013    |
| Aulin® 100                 | 48989, 48991        | DE                   | FR      | 2       | 12.04.2013 17:03:00 | 13.04.2013    |
| Beispielpräparat® 1        | 90001               | DE                   | DE      | 2       | 02.05.2013 11:50:00 | 21.06.2013    |
| Beispielpräparat® 1        | 90001               | DE                   | DE      | 1       | 02.05.2013 11:08:00 | 18.06.2013    |
| Beispielpräparat® 1        | 90005               | DE                   | DE      | 1       | 06.05.2013 09:18:00 | 21.06.2013    |
| Raisnialnränarat® 1        | 9001                | DE                   | DE      | 1       | 07 05 2013 14-21-00 | 21.06.2013    |

Beispiel: Alphabetische Sortierung nach Präparatenamen (Pfeil = links aufsteigend sortiert)

#### 13.5 Transfer von Zulassungen

Bei einem Transfer von Zulassungen ist das Vorgehen wir folgt:

- 1. Die alte/bisherige Zulassungsinhaberin meldet Ihr Präparat normal auf der AIPS ZI Plattform ab (Abmeldedatum und Datum mit dem längsten Verfalldatum. Die entsprechenden Arzneimittelinformationstexte werden bis zum Ablauf des längsten Verfalldatums in AIPS publiziert.
- 2. Die neue Zulassungsinhaberin eröffnet das Präparat mit der Funktion 1. "Neuen Text in Korrespondenzsprache laden", füllt die Metadaten aus und wählt im Feld "übernommen von" die alte Zulassungsinhaberin aus.
- 3. Danach erfolgt der Upload und die weiteren Prüfschritte wie in Punkt 13.7 beschrieben

#### 13.6 Korrekte Eingabe der Zulassungsnummer

Die Zulassungsnummer(n) muss/müssen sowohl bei den Metadaten, wie auch in den jeweiligen Arzneimittelinformationstextmonographien wie folgt eingegeben werden:

- 12345
- 12345, 23456, 34567
- 12345 23456 34567

Trenn- oder Leerzeichen innerhalb des 5-stelligen Zahlenblocks sind nicht möglich.

Mehrere Zulassungsnummern müssen einzeln aufgelistet werden und sind zu trennen entweder nur durch Leerzeichen oder durch Komma und nachfolgendem Leerzeichen. Folgende Auflistungen:

- 12345 12347 oder
- 12348 bis 12350 sind <u>nicht</u> mehr möglich.

Die richtige Eingabe der Zahlen (sowohl bei den Metadaten, wie auch in den hochzuladenden Dokumenten) und die entsprechende Übereinstimmung (Plausibilisierung) wird vom System geprüft.

#### 13.7 Prüfung durch Voransicht beim Hochladen

Nach dem Hochladen (Upload) des Präparatedokuments kann das Dokument in einer Voransicht geprüft werden. Danach steht es den UserInnen frei, ob der Prozessschritt mit "Speichern" (3.1) abgeschlossen und später unter dem Menüpunkt "Gut zur Publikation" mit Freigabe oder Fehler beendet wird. Alternativ kann der Datensatz nach dem Schritt "UploadPreview" mit dem Button "Freigabe" (3.2) direkt gespeichert und freigegeben werden. Dann entfällt der separate GzP Prozess (siehe nachfolgender Screenshot).

Ablauf ist wie folgt:

- 1. Schritt: File suchen mit dem Button "Durchsuchen" 🚺
- 2. Schritt: Upload mit Preview mit dem Button "UploadPreview" (2)
- 3. Schritt:

Variante 3.1: Button "Speichern" = die Freigabe erfolgt zu einem späteren Zeitpunkt unter dem Menüpunkt "Gut zur Publikation (3.1)

alternativ

**Variante 3.2:** Button "Freigabe" = der Datensatz wir damit gespeichert und gleichzeitig zur Publikation am nächsten Tag freigegeben. Mit dieser Variante kann der Publikationsvorgang direkt abgeschlossen werden.

Über den Menüpunkt "Text in Verarbeitung" können gespeicherte, resp. freigegebene Texte wieder gelöscht werden. Für bereits freigegebene Texte (im Status "wird publiziert") ist die Löschung nur am gleichen Tag möglich.

| swissmedic                                                                                                    | AIPS ArzneimittelInformationP                                                                 | ublikationsSystem                                                                                                    | Sprache Oberfläche DE FR IT EN |
|----------------------------------------------------------------------------------------------------|-----------------------------------------------------------------------------------------------|----------------------------------------------------------------------------------------------------|--------------------------------|
| Schweizerisches Heilmittelinstitut                                                                                                    |                                                                                               |                                                                                                    | Help Home Swissmedic Logoff    |
| Sie sind angemeldet als Hans-Peter Weldele                                                                                                    | / MERCK SHARP & DOHME-CHIBRET AG                                                              | ▼ tür Zulassunginhaberin : MSD Merck Sharp & Dohme AG                                                                                                    |                                |
|                                                                                                    | Neuer Text                                                                                    | Texttyp wählen Upload durchführen Upload durchführen<br>Fachinformation Upload durchführen<br>Fachinformation                                                                                                    |                                |
| Bitte erfassen Sie alle Angabe                                                                                                    | en -                                                                                          |                                                                                                    |                                |
| Präparatname :<br>Zulassungsnummer(n) :<br>Gesuchs-ID :<br>Case Managerinn (CM) :<br>Case Managerinn tasistenz (<br>Wirkstoff(e) :<br>ATC-Code(s) :<br>Nicht publizieren vor :<br>Übernommen von :<br>Dokument wählen                                                                                                    | CBeispielpräparat9_1 91117 123466 hwe CMA):bst Wirkstoff1 27.06.2013 - Durc Speichem Freigabe | Correspondenzsprache Deutsch v<br>1 2 v<br>thsuchen UplosdPreview                                                                                                    |                                |
| CBeispielpräparat8_1<br>Zusammensetzung<br>Galenische Form und Wirkstoffn<br>Indikationen/Anwendungs<br>Kontraindikationen<br>Warnhinweise und Vorsichtsmas<br>Interaktionen<br>Schwangerschaft, Stillzeit<br>Unterwünschte Wirkungen<br>Überdosierung<br>Eigenschaften-Wirkungen<br>Pharmakokinetik<br>Prakilnische Daten<br>Sonstige Hinweise | (3.1) (3.2)<br>henge pro Einheit<br>chkeiten<br>snahmen<br>und auf das Bedienen von Maschinen | CBeispielpräparat@_1         Kapitelüberschrift (Arial Schriftgrösse 12 fett)         Zusammensetzung<br>Wirkstofff1         Galenische Form und Wirkstoffmenge pro Einheit<br>Kapitelüberschrift: (Arial Schriftgrösse 11 fett)<br>Text: Arial Schriftgrösse 11, Zeilenabstand 1.5, linker / rechter / oberer / unterer Rand 2.5, ggf. Tabellen/Grafiken einfügen |                                |

Beispiel: Schritt 3, Ansicht nach Upload Preview